# TECHNICKÁ UNIVERZITA V KOŠICIACH

# Fakulta elektrotechniky a informatiky

Informačný a riadiaci systém spoločnosti PLAD s.r.o

# Hĺbková analýza a logický návrh IaRS pre prevádzku PLAD – výroba nápojov

Vypracovali: Ivan Maretta Michal Kopčík 2011/2012

| Obsah                                                                       | 2  |
|-----------------------------------------------------------------------------|----|
| Úvod                                                                        |    |
| Organizačná štruktúra prevádzky                                             |    |
| Popisy činností na jednotlivých funkčných miestach                          | 7  |
| Tok materiálu na prevádzke                                                  | 9  |
| Popis materiálového toku                                                    |    |
| Popis informačných činností vykonávaných na jednotlivých funkčných miestach | 11 |
| Diagram dekompozície procesov                                               | 14 |
| Procesný model prevádzky Výroba nápojov v tvare DFD (data flow diagram)     | 16 |
| Popis jednotlivých procesov dekompozície                                    | 19 |
| Popis jednotlivých procesov dekompozície                                    |    |
| Špecifikácia podsystémov a služieb navrhovaného IaRS                        |    |
| Distribúcia služieb na jednotlivé pracovné pozície organizačnej štruktúry   |    |
| Diagram vnárania obrazoviek                                                 |    |
| Popis obrazoviek grafického používateľského rozhrania                       | 25 |
| Prihlásenie                                                                 | 25 |
| Zamestnanci                                                                 |    |
| Zákazníci                                                                   |    |
| Nová registrácia zamestnanca                                                |    |
| Úprava registrácie zamestnanca                                              |    |
| Nová registrácia zákazníka                                                  |    |
| Nová registrácia zákazníka                                                  |    |
| Objednávky                                                                  |    |
| Uprav Objednávky                                                            |    |
| Produkty                                                                    |    |
| Pridať a upraviť produkt                                                    |    |
| Košík                                                                       |    |
| Vstupný sklad                                                               | 51 |
| Výstupný sklad                                                              | 54 |
| Plán výroby                                                                 |    |
| Algoritmi                                                                   | 58 |
| Prihlasovacie údaje do IaRS                                                 | 61 |
|                                                                             |    |

# Obsah

# Úvod

Firma PLAD bola založená v roku 1973 od tej doby prešla mnohými zmenami hlavne v oblasti modernizácie výrobných technológii. Firma ma 108 z ktorých väčšina pracuje na 3 zmeny. Títo zamestnanci si kvalifikovaný a skúsený vo svojich oboroch. Informačný systém je navrhnutý pre to aby im zjednodušil komunikáciu medzi sebou a to z hľadiska výroby. Taktiež úlohou informačného systému je zadávanie objednávok zákazníkov, ktorý majú prehľad o svojich objednávkach a o ich stave.

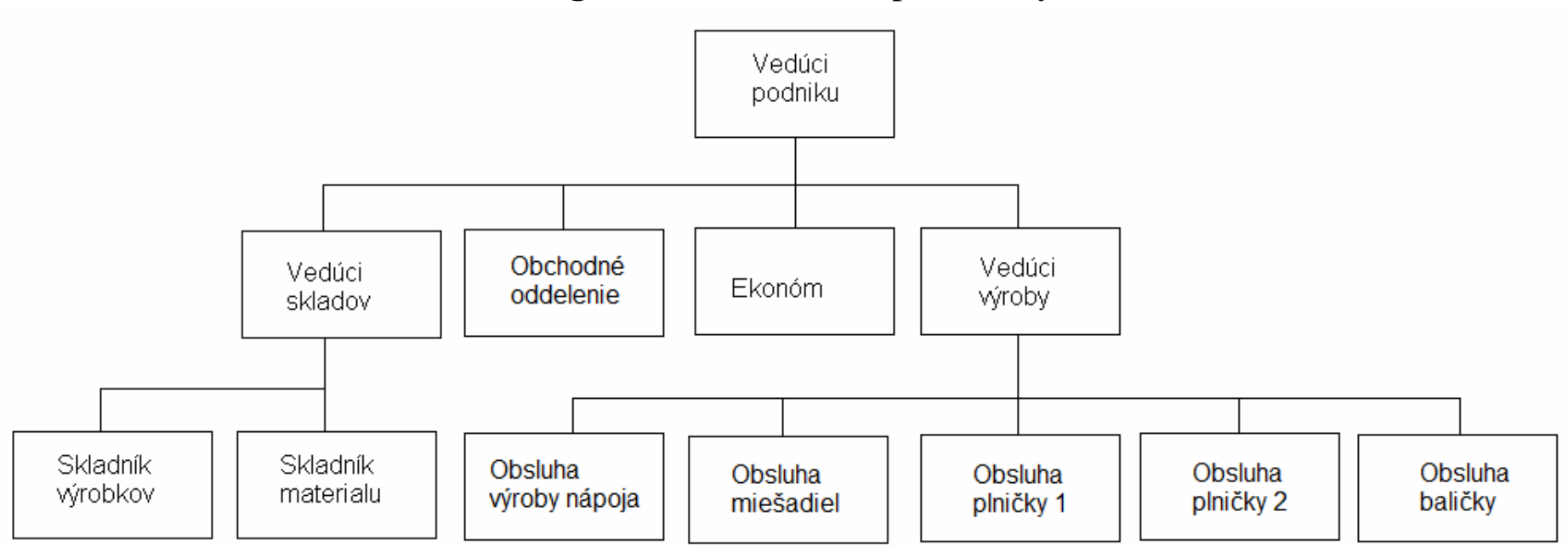

# Organizačná štruktúra prevádzky

Obr.1.: Organizačná štruktúra prevádzky

### Vedúci podniku

Funkčné miesto: Vedúci podniku Telefónne číslo: 0901 685 600 Umiestnenie: Kancelária Počet pracovníkov: 1 Počet smien: 1 Pracovné podmienky: Izbové

### Obchodné oddelenie

Funkčné miesto: Obchodné oddelenie Telefónne číslo: 0901 685 601 Umiestnenie: Kancelária Počet pracovníkov: 1 Počet smien: 1 Pracovné podmienky: Izbové

### Ekonóm

Funkčné miesto: Ekonóm Telefónne číslo: 0901 685 602 Umiestnenie: Kancelária Počet pracovníkov: 1 Počet smien: 1 Pracovné podmienky: Izbové

### Vedúci výroby

Funkčné miesto: Vedúci výroby
Telefónne číslo: 0901 685 603
Umiestnenie: Kancelária
Počet pracovníkov: 1
Počet smien: 3
Pracovné podmienky: Izbové, Výrobná hala (hluk, bez klimatizácie, nebezpečenstvo úrazu)

### Vedúci skladov

Funkčné miesto: Vedúci skladov Telefónne číslo: 0901 685 604 Umiestnenie: Kancelária Počet pracovníkov: 1 Počet smien: 1 Pracovné podmienky: Izbové, Sklad (S klimatizáciou, nebezpečenstvo úrazu)

### Skladník výrobkov

Funkčné miesto: Skladník výrobkov Telefónne číslo: 0901 685 605 Umiestnenie: Sklad Počet pracovníkov: 1 Počet smien: 3 Pracovné podmienky: Sklad (S klimatizáciou, nebezpečenstvo úrazu)

### Skladník materiálu

Funkčné miesto: Skladník materiálu Telefónne číslo: 0901 685 606 Umiestnenie: Sklad Počet pracovníkov: 1 Počet smien: 3 Pracovné podmienky: Sklad (S klimatizáciou, nebezpečenstvo úrazu)

### Obsluha výroby nápoja

Funkčné miesto: Operátor výroby nápoja
Telefónne číslo: 0901 685 607
Umiestnenie: Výrobná hala
Počet pracovníkov: 1
Počet smien: 3
Pracovné podmienky: Výrobná hala (hluk, bez klimatizácie, nebezpečenstvo úrazu)

### Obsluha miešadiel

Funkčné miesto: Operátor miešania
Telefónne číslo: 0901 685 608
Umiestnenie: Výrobná hala
Počet pracovníkov: 1
Počet smien: 3
Pracovné podmienky: Výrobná hala (hluk, bez klimatizácie, nebezpečenstvo úrazu)

### Obsluha plničky 1

Funkčné miesto: Operátor plnenia
Telefónne číslo: 0901 685 609
Umiestnenie: Výrobná hala
Počet pracovníkov: 1
Počet smien: 3
Pracovné podmienky: Výrobná hala (hluk, bez klimatizácie, nebezpečenstvo úrazu)

### Obsluha plničky 2

Funkčné miesto: Operátor plnenia
Telefónne číslo: 0901 685 610
Umiestnenie: Výrobná hala
Počet pracovníkov: 1
Počet smien: 3
Pracovné podmienky: Výrobná hala (hluk, bez klimatizácie, nebezpečenstvo úrazu)

### Obsluha baličky

Funkčné miesto: Operátor balenia
Telefónne číslo: 0901 685 611
Umiestnenie: Výrobná hala
Počet pracovníkov: 1
Počet smien: 3
Pracovné podmienky: Výrobná hala (hluk, bez klimatizácie, nebezpečenstvo úrazu)

# Popisy činností na jednotlivých funkčných miestach

### Vedúci podniku

Zodpovedá za chod podniku. Plní kontrolnú funkciu nad celým podnikom. Reprezentuje firmu a podieľa sa na získavaní zákaziek. Hodnotí prácu podriadených a určuje ich odmeňovanie.

### Obchodné centrum

Prijíma a potvrdzuje objednávky od zákazníkov, stará sa o spokojnosť zákazníkou a zostavuje faktúry a dodacie listy. Tvorí ceny jednotlivých vyrábaných produktov. Objednáva materiál potrebný na výrobu.

### Ekonóm

Kontroluje plnenie pohľadávok a záväzkov. Pripravuje platby a stará sa o ekonomické záležitosti podniku.

### Vedúci výroby

Kontroluje postup výroby a kvalitu výroby. Komunikuje z obchodným oddeleným o množstve zákaziek a sortimente. Organizuje objem výroby a čas výroby. Hodnotí prácu podriadených.

### Vedúci skladov

Zodpovedá za kontrolu skladov. Komunikuje s obchodným oddeleným a množstve zákaziek a sortimente. Vytvára objednávky na tovar, ktoré postupujú na obchodné oddelenie. Hodnotí prácu podriadených.

### Skladník výrobkov

Je zodpovedný za správne uskladnenie hotových výrobkov, ktoré príma z výrobného procesu. Vedie evidenciu výrobkov na sklade. Vyskladňuje výrobky na základe dodacieho listu. Komunikuje z vedúcim skladov o množstve tovaru na sklade a o množstve potrebnom na splnenie aktuálnych zákaziek.

### Skladník materiálu

Je zodpovedný za materiál na sklade. Dodáva materiál do výrobného procesu. Komunikuje z vedúcim skladov o množstve tovaru na sklade a o potrebnom množstve materiálu potrebného na výrobu.

### Operátor výroby nápoja

Je zodpovedný za správnu úpravu a kontrolu nezávadnosti čerpanej vody. Obsluhuje čerpadlá a automat na chemickú úpravu nesýteného napoja, jeho distribúciu do potrubí a zásobníkov. Udržiava potrebný stav napoja v zásobníku základného nápoja.

### Operátor miešania

Jeho úlohou je do základného nápoja vkladať prímesí podľa predpísanej receptúry. Kontroluje množstvo miešaných nápojov v zásobníkoch určených na plnenie podľa objednávok. Kontroluje nezávadnosť v týchto zásobníkoch. Dopĺňa prímesi do zásobníkov automatu, ktoré berie zo skladu materiálu.

### **Operátor plnenia 1**

Riadi linku plnenia fliaš číslo 1. Kontroluje nastavenie plničky, sýtenie napoja. Doplna prázdne fl'aše a vrchnáky do plničky, ktoré berie zo skladu materiálu. Jeho úlohou je plniť do fliaš nápoje podľa objednávky.

### **Operátor plnenia 2**

Riadi linku plnenia fliaš číslo 2. Kontroluje nastavenie plničky, sýtenie napoja. Doplna prázdne fl'aše a vrchnáky do plničky, ktoré berie zo skladu materiálu. Jeho úlohou je plniť do fliaš nápoje podľa objednávky.

### **Operátor balenia**

Má na starosti obsluhu baliaceho automatu do ktorého vstupujú fľaše rovno z plničiek. Taktiež zabezpečuje odoberanie naplnených paliet ich prevoz do skladu materiálu. Kontroluje či sú palety správne poskladané.

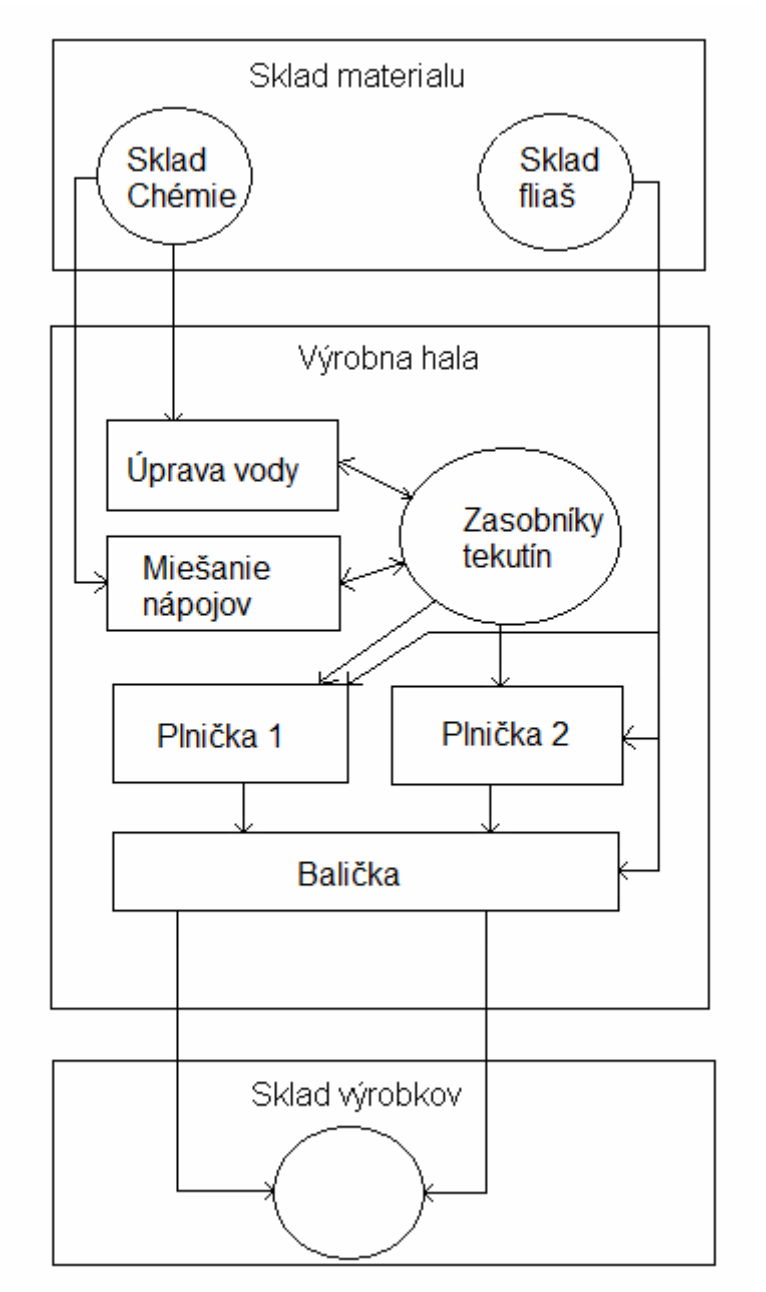

# Tok materiálu na prevádzke

Obr2. Tok materiálu

Nosným programom tejto firmy je stala výroba nápojov a ich balenie do fliaš.

Tok materiálu na prevádzke je znázornený schémou ,ktorej jednotlivé prvky sú nasledovné:

- štvorec znázorňuje agregát, linku alebo technologický proces, prípadne iné
- kruh znázorňuje sklad alebo miesto v sklade
- čiara znázorňuje tok materiálu

# Popis materiálového toku

Sklade materiálu je rozdelený na dve časti. V prvej časti na sklade chémie sú uskladnené chemické prostriedky potrebné pre výrobu a úpravu nápojov. V druhej časti v sklade fliaš sú fl'aše, etikety, vrchnáky, fólie a palety potrebné na zabalenie nápojov. Zásoby na sklad sa objednávajú podľa pokynov vedúceho skladov, ktorý získava informácie od obchodného oddelenia podľa objednávok. Chemikálie zo skladu putujú do automatu určenom na úpravu vody ale aj do automatu prímesí kde sa v správnom pomere zmiešajú z vodou. Následné tieto nápoje putujú do zásobníkov v ktorých čakajú na plnenie alebo zmiešanie a následné plnenie podľa pokynov vedúceho výroby

Plniace automaty sa napoja na zásobníky a plnia fľaše ktoré berú zo skladu fliaš a následné po naplnený na nich dajú vrchnák. Plniace automaty sú dve a sú skoro totožné jediný rozdiel je v druhu plnených fliaš.

Naplnené fľaše putujú do baličky kde sa na nich lepí etiketa následné sa zabalia po 6 do fólie. Zabalené fľaše sa ukladajú na paletu a to tak aby paleta nepresiahla hmotnosť 1000kg, ktorý sa odvážajú do skladu výrobkov

Na sklade výrobkov je tovar pripravený na predaj podľa objednávky v požadovanom množstve a druhu.

# Popis informačných činností vykonávaných na jednotlivých funkčných miestach

### Vedúci podniku

Mesačný prehľad vyrobených a predaných výrobkov.

### Obchodné oddelenie

Objednávky
 Od zákazníkov na výrobu požadovaného tovaru.
 Na nákup tovaru potrebného k výrobe.
 Dodacie listy
 Na výdaj tovaru zo skladu kupujúcemu.

### Ekonómka

1. Faktúry

Na základe dodacieho listu z obchodného oddelenia.

Zaplatené faktúry od zákazníkov, určené na archiváciu.

Zaplatené faktúry od dodávateľov, určené na archiváciu.

2. Dodacie listy

Potvrdené a už spracované, určené na archiváciu.

### Vedúci výroby

1. Objednávky

Na výrobu, podľa pokynov z obchodného oddelenia.

2. Výrobné recepty

Presný popis miešania jednotlivých nápojov.

3. Plán výroby

Objem a druh vyrobeného nápoja za zmenu.

### Vedúci skladov

1. Dodacie listy

Pre kontrolu všetkých skladov.

2. Výkaz stavu na sklade

Stav materiálu ne jednotlivých skladoch, po každej smene, týždenné a mesačne.

### Skladník výrobkov

Dodacie listy
 Potrebné na vyskladnenie výrobkov.
 Výkaz stavu na sklade
 Stav materiálu ne sklade, po každej smene, týždenné a mesačne.
 Pracuje podľa pokynov vedúceho skladu.

### Skladník materiálu

1. Dodacie listy

Potrebné pri prijatí tovaru na sklad od dodávateľov.

2. Výkaz stavu na sklade

Stav materiálu ne sklade, po každej smene, týždenné a mesačne.

Pracuje podľa pokynov vedúceho skladu.

### **Operátor výroby nápoja**

Výrobná receptúra základného nápoja
 Presný popis a množstvo surovín potrebných na výrobu.
 Plán výroby
 Množstvo a druh, ktorý má vyrobiť za zmenu a celkovo.
 Pracuje podľa pokynov vedúceho výroby.

### Operátor miešania

Výrobná receptúra miešaného nápoja
 Presný popis a množstvo surovín potrebných na výrobu.
 Plán výroby
 Množstvo a druh, ktorý má vyrobiť za zmenu a celkovo.
 Pracuje podľa pokynov vedúceho výroby.

### **Operátor plnenia 1**

1. Šablóna plnenia daného druhu

Presný popis druhu fl'aše a vrchnáka.

2. Plán výroby

Množstvo a druh, ktorý má vyrobiť za zmenu a celkovo.

Pracuje podľa pokynov vedúceho výroby.

### **Operátor plnenia 2**

Šablóna plnenia daného druhu
 Presný popis druhu fľaše a vrchnáka.
 Plán výroby
 Množstvo a druh, ktorý má vyrobiť za zmenu a celkovo.
 Pracuje podľa pokynov vedúceho výroby.

### **Operátor balenia**

1. Šablóna balenia

Presný popis druhu fľaše a množstva ktorý sa ukladá na paletu

2. Plán výroby

Množstvo a druh, ktorý má vyrobiť za zmenu a celkovo.

Pracuje podľa pokynov vedúceho výroby.

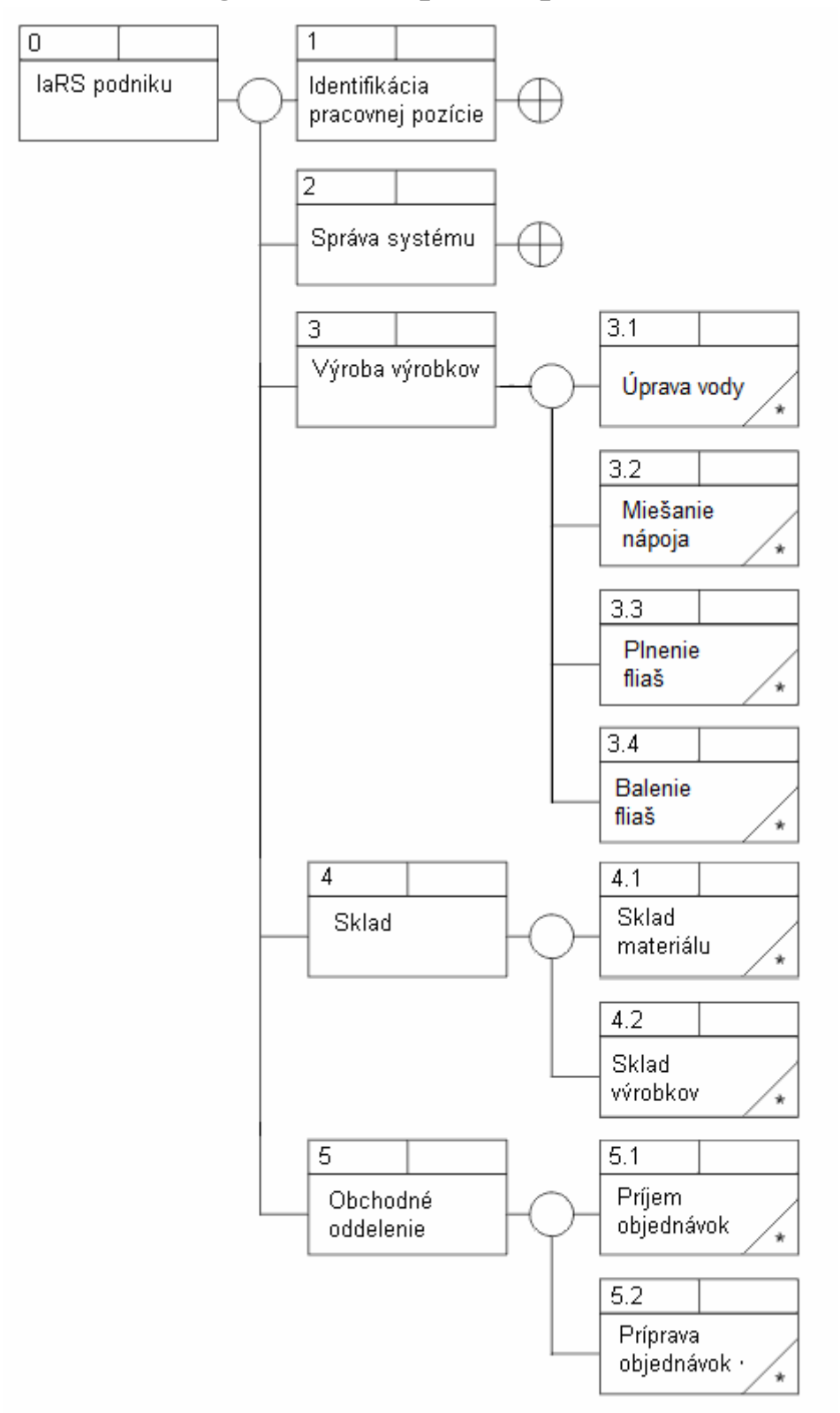

# Diagram dekompozície procesov

Obr3. Diagram dekompozície procesov

Tato a nasledujúca stáť je citovaná z zadania

Diagram dekompozície procesov znázorňuje hierarchickú dekompozíciu procesného modelu vo forme stromovej štruktúry. Ďalej uvedená schéma dokumentuje n úrovní rozkladu procesov. Jednotlivé úrovne dekompozície dávajú prehľad o väzbách medzi detailnými funkciami daného procesu, až po úroveň elementárnych procesov.

Diagram slúži pre lepšiu orientáciu medzi procesmi. Každý proces je charakterizovaný svojim kódom a názvom, ktoré sú uvedené vnútri symbolu pre proces. Schéma pozostáva z nasledujúcich komponentov:

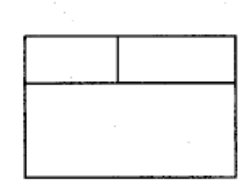

Proces, ktorý sa ďalej dekomponuje.

Jeho rozklad predstavujú procesy znázornené bezprostredne vpravo od neho, spojené s ním pomocou pokračovacieho symbolu a riadiacich tokov.

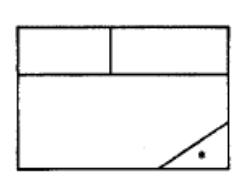

Elementárny proces

Riadiaci tok

 $\bigcirc$ 

Pokračovací symbol.

# Procesný model prevádzky Výroba nápojov v tvare DFD (data flow diagram)

Procesný model je spracovaný technikou diagramov dátových tokov DFD. Jednotlivé procesy boli navrhnuté analýzou a zovšeobecnením činností vykonávaných na jednotlivých pracovných pozíciách prevádzky. Diagram dátových tokov umožňuje:

- Zachytiť komunikáciu medzi systémom a jeho okolím
- Špecifikovať externé objekty, ktoré nie sú súčasťou systému, ale s ním komunikujú
- Popísať dátové objekty, ktoré systém využíva
- Zachytiť toky dát vnútri systému
- Špecifikovať rozklad zložitých procesov na jednoduchšie, až na elementárne

Diagram tokov dát predstavuje stručný spôsob zachytenia toku informácií v systéme. Pozostáva z nasledujúcich komponentov:

### Externý zdroj alebo príjemca dát

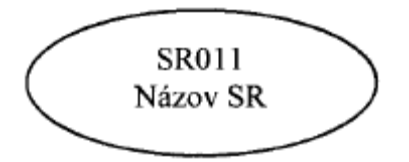

Označuje zdroj alebo príjemcu informácie s ktorou systém komunikuje a je externý vzhľadom k systému. Externé zdroje sú umiestnené vždy mimo obdĺžnika označujúceho hranice systému. Každý externý zdroj je charakterizovaný svojím identifikačným kódom a názvom.

### Proces

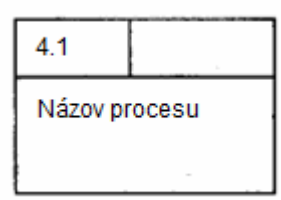

Transformuje informácie alebo s nimi manipuluje. Je charakterizovaný:

 Číslom procesu – slúži ako jednoznačný identifikátor procesu. Každý proces vnútri hraníc systému na nižšej úrovni DFD je identifikovaný desatinným rozlíšením identifikátora odpovedajúceho procesu vyššej úrovne.

- Názvom procesu je to jednoduchý jazykový výraz, ktorý čo možno najviac vystihuje činnosť, ktorá sa daným procesom realizuje.
- Popisom procesu každý proces, ktorý sa ďalej dekomponuje, má svoj popis je to zároveň popis diagramu znázorňujúceho rozpad príslušného procesu. Popisy sú uvedené aj pre elementárne procesy.

### Uložisko dát DS

| D 2.1<br>4 d12 | Názov DS |
|----------------|----------|
|----------------|----------|

Predstavuje miesto uloženia údajov, resp. dokladov.

Pre každý DS je na obrázku uvedené:

- Typ vo všetkých prípadoch sa využíva typ D stály dátový súbor v PC. Predstavuje nejakú množinu entít.
- Číslo jednoznačne identifikuje DS v rámci celého DFD. DS, ktoré vzniknú rozpadom iného DS sú chápané ako ten istý DS, teda preberajú číslo svojho rodiča.
- Meno je jedinečné v rámci procesného modelu, stručne charakterizuje DS
- **Suffix** uvádza sa v prípade rozpadnutých DS. Tie sa na nižšej úrovni rozpadu preberajú číslo svojho rodiča a odlišujú sa pomocou suffix.
- Odkaz na proces číslo procesu, ktorý obsahuje daný DS

Na najvyššej úrovni procesného modelu vystupuje len niekoľko DS. Tie sa v procesoch na nižších úrovniach rozpadávajú. Takto vzniknuté DS majú rovnaké číslo ako rodičovský, avšak odlišujú sa pomocou suffixu. Umožnené je tzv. zakrývanie lokálne používaných DS – tie sa objavia až na nižšej úrovni rozpadu procesov.

### Dátový tok DF

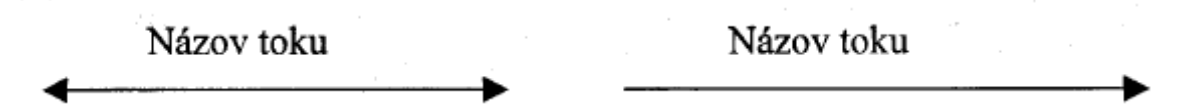

Znázorňuje smer a obsah toku informácií vo vnútri systému, aj medzi systémom a jeho okolím. DF sa rozkladajú. Znamená to, že na vyššej úrovni môže byť použitý jeden všeobecný tok, ktorý v sebe zahŕňa niekoľko elementárnych.

Za diagramami sú uvedené elementárne procesy vyskytujúce sa v danom diagrame, ako aj ich popisy. Na určitej úrovni rozkladu sa procesy viažu na služby systému. Zoznam týchto služieb je v tomto prípade uvedený za popisom diagramu, resp. elementárneho procesu.

| Užívateľ' | Pozícia                |
|-----------|------------------------|
| E01       | Riaditeľ               |
| E02       | Ekonóm                 |
| E03       | Obchodné oddelenie     |
| E04       | Vedúci skladu          |
| E05       | Skladník materiálu     |
| E06       | Skladník výrobkov      |
| E07       | Vedúci výroby          |
| E08       | Operátor výroby nápoja |
| E09       | Operátor miešania      |
| E10       | Operátor plnenia 1     |
| E11       | Operátor plnenia 2     |
| E12       | Operátor balenia       |
| E13       | Administrátor          |
| E14       | Zákazník               |

Tabuľka používateľov pre DFD

# Popis jednotlivých procesov dekompozície

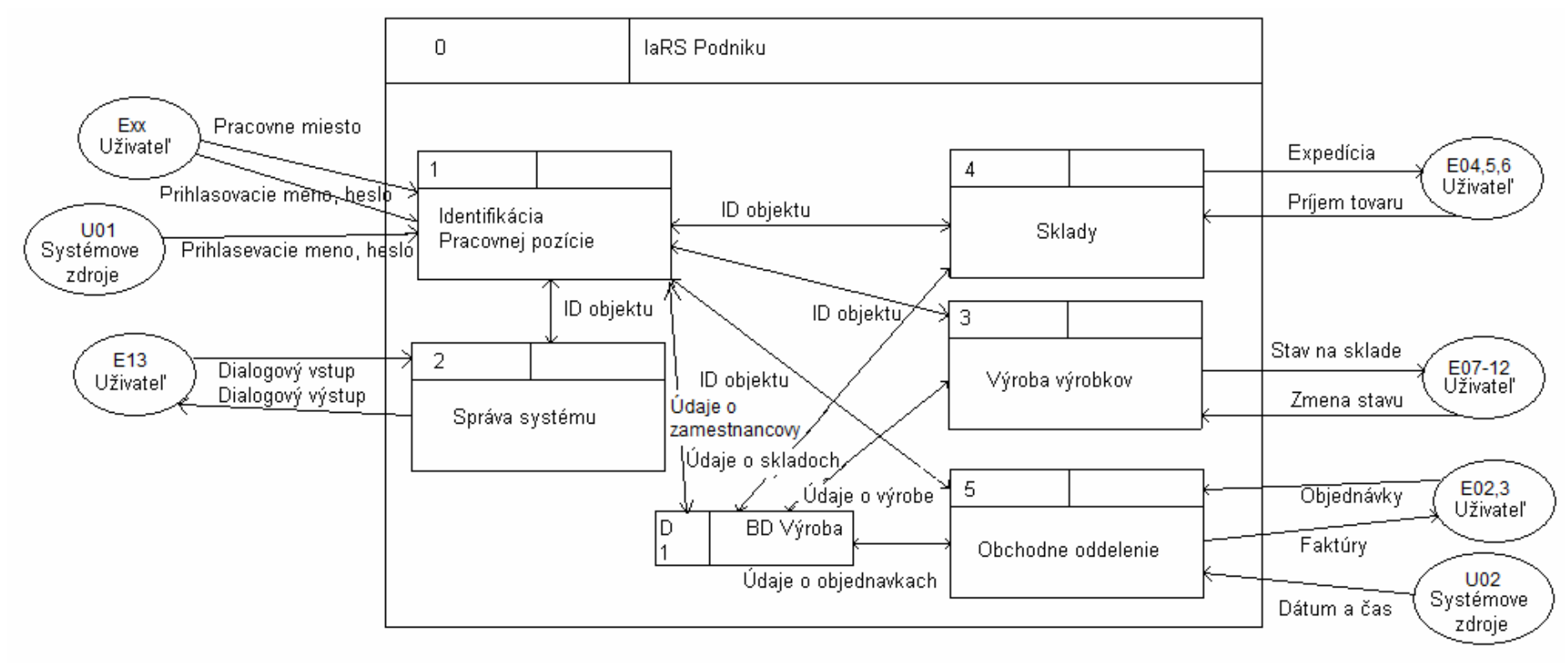

Obr4.: Informačný a riadiaci systém podniku

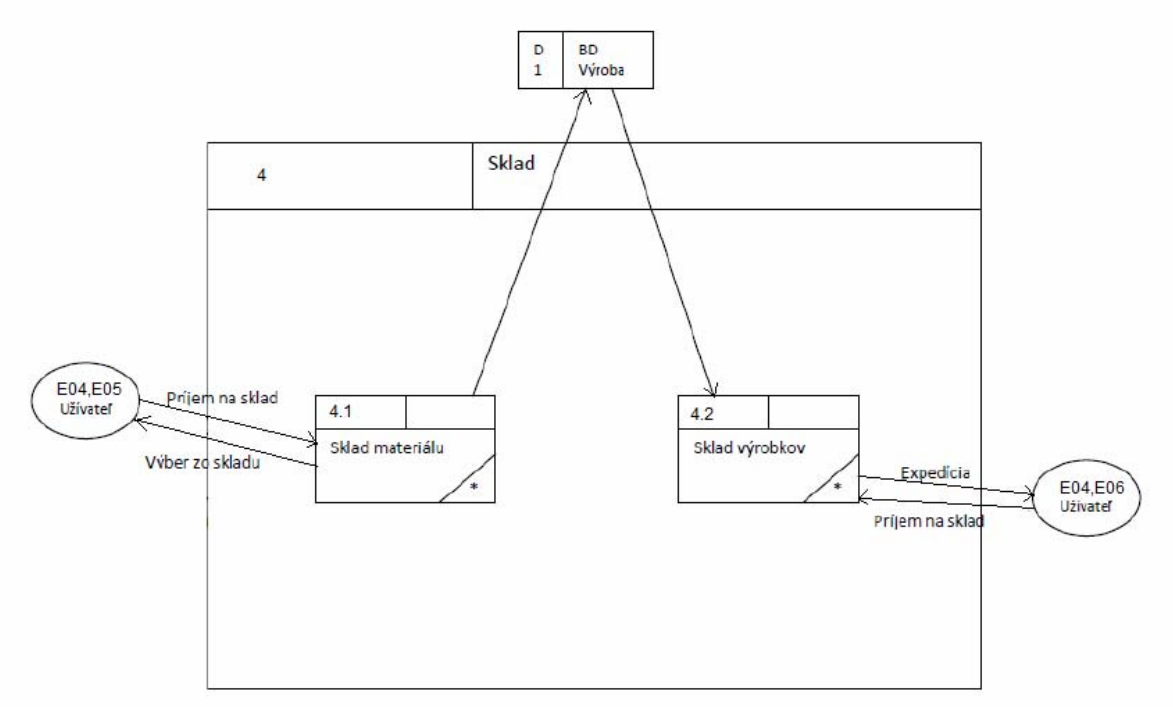

Obr5.: Sklady

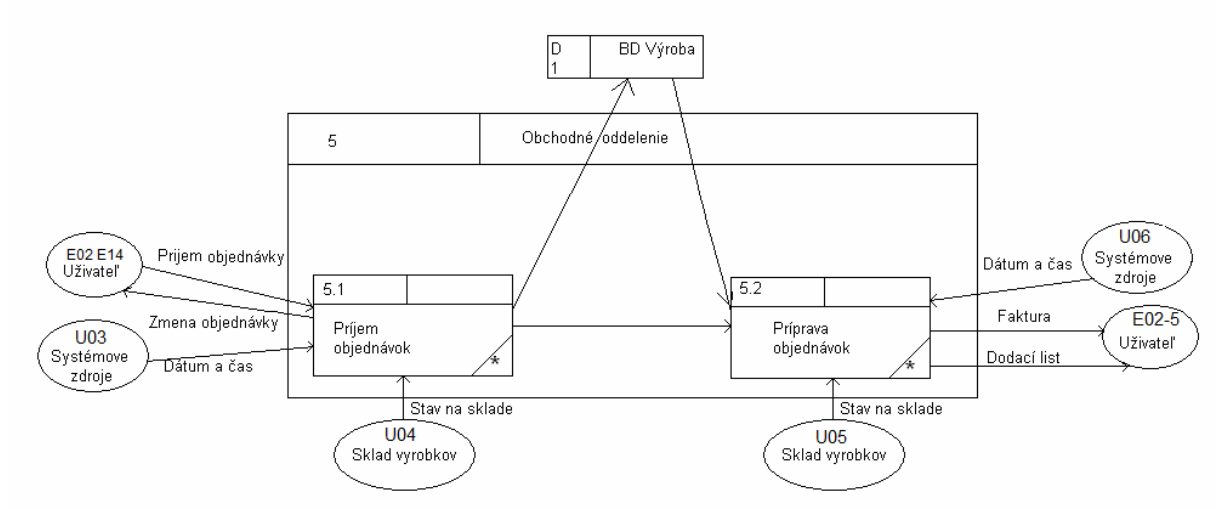

Obr6.: Obchodne oddelenie

### Popis jednotlivých procesov dekompozície

### 1. Informačný a riadiaci systém podniku:

Popisuje základnú štruktúru a popisuje jednotlivé vstupy a výstupy do procesov. Identifikácia pracovnej pozície slúži na identifikáciu prihláseného užívateľa, prihlasovacie miesto a zaznamenáva čas a dátum prihlásenia. Podľa toho, ktorý používateľ sa prihlási ma práva na zmeny a funkcie IaRS podľa pozície v podniku.

Správa systému slúži pre administrátora systému na možnosť zmeny v systéme, údržbu, možné rozšírenie systému, na pridávanie a odstraňovanie zamestnanca.

Blok sklady je určený hlavne pre skladníkov, ktorý majú za úlohu meniť stav v sklade na základe dodaného a prijatého tovaru.

Blok výroby výrobkov kontroluje stav na sklade a operatívne riadi výrobu pre dosiahnutie požadovaného množstva nápoja na sklade.

Obchodné oddelenie príma objednávky a vystavuje faktúry v závislosti od obiednávok zákazníka.

Informácie zo všetkých blokoch sa sústreďujú v databáze DB výroba, ktorá je prístupná všetkým blokom v potrebnom rozsahu.

### 2. Sklady

Sklady sa riadia pokynmi z databázy, ktoré sú závisle na objednávkach a množstva tovaru na sklade. Na sklad materiálu sa prijíma tovar potrebný na výrobu nápoja na základe objednávok od dodávateľov. Tento materiál je následne vyskladnený do výrobného procesu. Výsledný produkt po skončení výrobného procesu je uskladnený na sklade výrobkov, odkiaľ je na základe objednávok od zákazníkov expedovaný.

### 3. Obchod

Tento blok ma za úlohu zbierať objednávky od zákazníkov, vyhodnocovať ich, upravovať, a dávať pokyn na výrobu so zreteľom na stav v sklade. Na základe pokynov z výroby objednáva materiál potrebný na výrobu. Množstvo a druh výrobkov je uložený v databáze. Na základe stavu na sklade výrobkov vytvára faktúry a dáva pokyn na expedíciu baleného nápoja(výrobku).

# Špecifikácia podsystémov a služieb navrhovaného IaRS

Táto časť obsahuje zoznam podsystémov a služieb týkajúcich sa prevádzky PLAD.

Jednotlivé podsystémy zoskupujú množinu príbuzných služieb. Služba systému predstavuje elementárnu, ucelenú časť, ktorú používateľ vykonáva ako jeden celok. Každá služba je jednoznačne identifikovateľná svojim kódom a názvom. Pre každú službu sa okrem jej charakteristiky uvádzajú aj moduly, ktorými sa daná služba bude v systéme realizovať.

IaRS Výrobne pre prevádzku PLAD je členený na nasledujúce systémy:

- Riadenie výroby
- Plánovanie výroby
- Evidencia výrokov
- Evidencia zákaziek
- Zoznam produktov
- Zoznam zákazníkov
- Sklady

# Distribúcia služieb na jednotlivé pracovné pozície organizačnej štruktúry

V tejto kapitole je zoznam pracovných pozícií prevádzky PLAD, ktoré navrhovaný IaRS pre túto prevádzku navrhuje. Tento IaRS nie je konštruovaný pre všetky pracovné pozície prevádzky, zahŕňa hlavné informačné potreby týchto pracovných pozícií. V tomto zadaní rieši len ťažiskové požiadavky.

Pre každú prac. pozíciu je uvedený zoznam služieb, ktoré pracovníkovi na danej pracovnej pozícii budú prístupné. Prístupnosť či neprístupnosť služby pre ľubovoľnú pracovnú pozíciu je možné dynamicky meniť.

Zoznam pracovných pozícií organizačnej štruktúry prevádzky PLAD, ktoré sú pokryte navrhovaným IaRS výrobne:

### Vedúci podniku

- Môže kontrolovať stav objednávok
- Môže kontrolovať stav prímou a výdajov
- Môže prijímať alebo vyhadzovať (odoberať zo zoznamu) zamestnancov
- Môže meniť pohyblivú zložku výplaty zamestnancov

### Ekonóm

- Môže pridávať a odoberať prímy a výdaje
- Môže znižovať pohyblivú zložku výplaty

### Vedúci výroby

- Môže meniť stav akceptovanej objednávky
- Vidí stav na sklade materiálu
- Môže meniť pohyblivú zložku podriadených zamestnancov
- Môže zadávať plán výroby

### Vedúci skladov

- Meny stav na sklade materiálu a sklade výrobkov
- Môže meniť pohyblivú zložku podriadených zamestnancov
- Ma právo vyskladniť tovar a priať na sklad
- Vidí stav akceptovanej objednávky
- Vidí plán výroby

### Obchodné oddelenie

- Môže akceptovať objednávky
- Môže pridávať a odoberať objednávky
- Môže pridávať a odoberať zákazníkov

### Skladník materiálu

• Môže primát a vyskladňovať materiál

### Skladník výrobkov

• Môže primát a vyskladňovať vyrobené nápoje (tovar)

### Zákazník

- Môže zadávať objednávky
- Vidí stav svojich objednávok

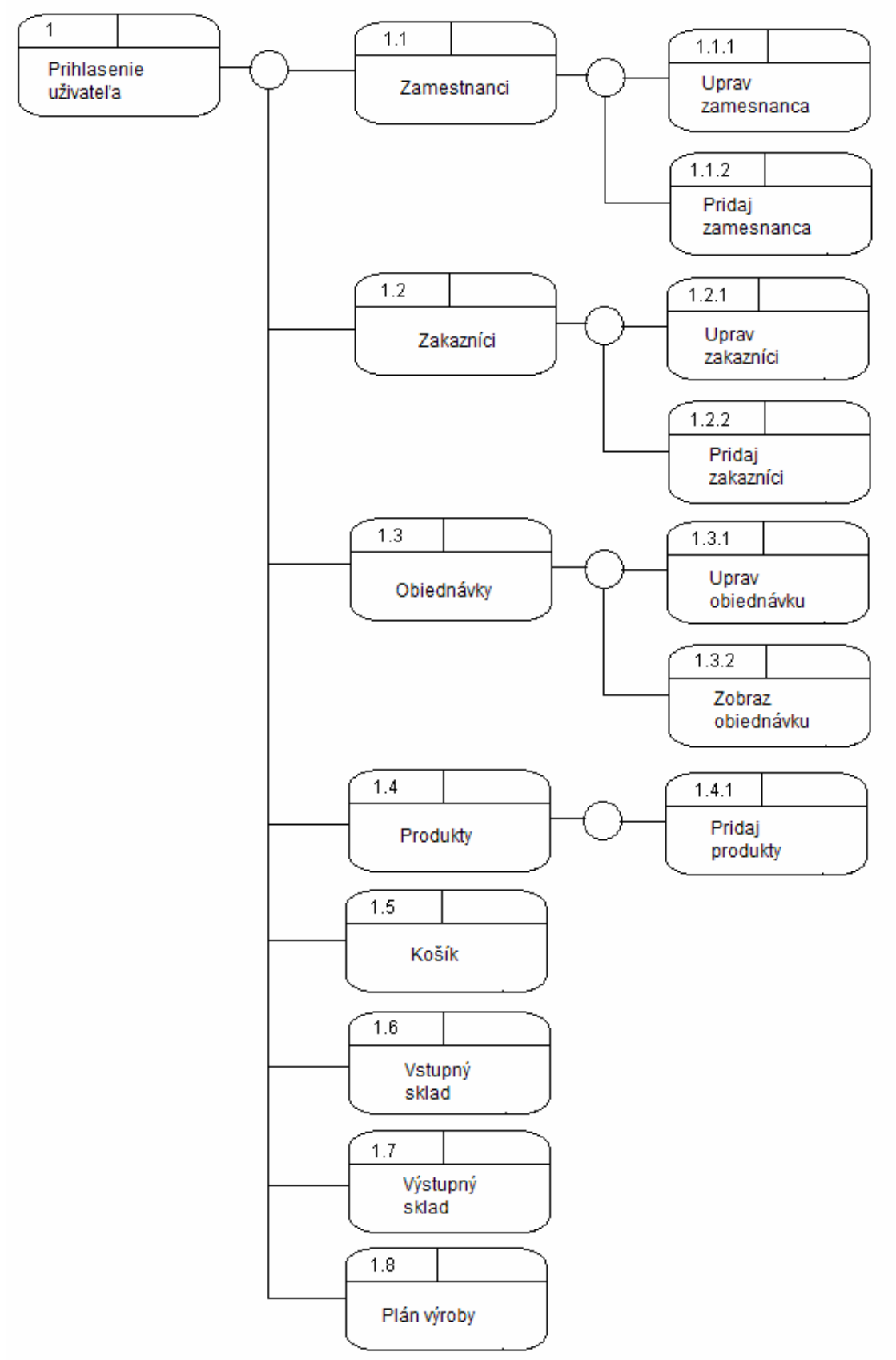

# Diagram vnárania obrazoviek

Obr7.: Diagram vnárania obrazoviek

# Popis obrazoviek grafického používateľ ského rozhrania

# Plnicka Prihlásený: Nikto Prihlásenie Zamestnanci Zákazníci Objednávky Produkty Košík Vstupný sklad Výstupný sklad Plán výroby Prihlásovacie meno jamesbond Heslo Prihláserie Odhlásť Odhlásť

### **Prihlásenie**

Obr8: Úvodné okno

### **Popis:**

Je to prvé okno ktoré sa zobrazí po spustení aplikácie. Umožňuje prihlásenie pre už existujúcich používateľov. Po stlačení tlačidla *Prihlásiť* sa porovná meno a heslo z uloženými dátami v tabuľkách zákazníci a zamestnanci. Po stlačení tlačidla *Odhlásiť* odhlási používateľa. A čaká na ďalšie prihlásenie.

Vstupy: login, heslo Výstupy: prihlásenie Pracuje z tabuľkou: zákazníci a zamestnanci

| Premenné                | Popis       |  |
|-------------------------|-------------|--|
| button login            | Tlačidlo -  |  |
| Ducton_iogin            | Prihlásenie |  |
| button logout           | Tlačidlo -  |  |
| Ducton_rogout           | Odhlasenie  |  |
| <pre>textBox_name</pre> | Text-Meno   |  |
| TextBox_heslo           | Text-Heslo  |  |

### **Objekty obrazovky:**

### Udalosti prihlasovania

| Udalosť      | Akcia                           |
|--------------|---------------------------------|
| login_Click  | Overenie hesla<br>a prihlásenie |
| logout_Click | Odhlásenie<br>užívateľa         |

| <b>Udalosť</b> | Akcia                                                                       | Komentár           |
|----------------|-----------------------------------------------------------------------------|--------------------|
|                | <pre>private void button_login_Click(object sender,</pre>                   |                    |
|                | EventArgs e)                                                                |                    |
|                | <pre>i if (this.OpenConnection() == true) </pre>                            |                    |
|                | string query = "SELECT * FROM                                               |                    |
|                | <pre>zamestnanci WHERE username='" + textBox_name.Text + "';";</pre>        |                    |
|                | MySqlCommand cmd_emploee = new                                              |                    |
|                | MySqlCommand(query, connection);                                            |                    |
|                | <pre>mySqlDataReader dataReader_empose = cmd emploee.ExecuteReader():</pre> |                    |
|                |                                                                             |                    |
|                | <pre>if (dataReader_empoee.Read())</pre>                                    |                    |
|                | {                                                                           |                    |
|                | ((string)dataReader_empoee["password"] ==                                   |                    |
|                | maskedTextBox_heslo.Text)                                                   |                    |
|                | {                                                                           |                    |
|                | label_logged.Text =                                                         |                    |
|                | dataReader empoee["priezvisko"] + " / " +                                   |                    |
| Stlačenie      | <pre>dataReader_empoee["role"];</pre>                                       |                    |
| tlačidla -     | <pre>logged_emploee = true;</pre>                                           | Prihlási užívateľa |
| Prihlásiť      | access =<br>System Convert ToInt32(dataReader empore["access"]):            |                    |
|                | }                                                                           |                    |
|                | else                                                                        |                    |
|                | {                                                                           |                    |
|                | alebo heslo"):                                                              |                    |
|                | }                                                                           |                    |
|                | <pre>dataReader_empoee.Close();</pre>                                       |                    |
|                | }                                                                           |                    |
|                | {                                                                           |                    |
|                | <pre>dataReader_empoee.Close();</pre>                                       |                    |
|                | query = "SELECT * FROM zakaznici                                            |                    |
|                | MySalCommand cmd customer = new                                             |                    |
|                | MySqlCommand(query, connection);                                            |                    |
|                | MySqlDataReader                                                             |                    |
|                | <pre>datakeader_customer = cmd_customer.ExecuteReader();</pre>              |                    |
|                | <pre>if (dataReader_customer.Read())</pre>                                  |                    |
|                | {                                                                           |                    |
|                | 1T                                                                          | 1                  |

((string)dataReader\_customer["password"] == maskedTextBox\_heslo.Text) label\_logged.Text = "Prihlásený: " + dataReader\_customer["meno"] + " " + dataReader\_customer["priezvisko"] + " / Zákazník"; logged\_customer = System.Convert.ToInt32(dataReader\_customer["id"]); dataReader\_customer.Close(); } else { dataReader\_customer.Close(); MessageBox.Show("Chybne meno alebo heslo"); } } else { dataReader\_customer.Close(); MessageBox.Show("Chybne meno alebo heslo"); } } CloseConnection(); if (logged\_customer > 0) { create\_basket(logged\_customer); RefreshBasket(); } set\_access(); } else { MessageBox.Show("Neda sa pripojit ku databaze"); } } private void button\_logout\_Click(object sender, EventArgs e) { logged\_customer = 0; Stlačenie logged\_emploee = false; tlačidla -Odhlási užívateľa textBox\_name.Text = ""; **Odhlásiť** maskedTextBox\_heslo.Text = ""; label\_logged.Text = "Prihlásený: Nikto"; }

### Zamestnanci

| Plnicka<br>Prihlásený: Nikto<br>Prihlásenie Zamest | nanci Zákazníci | Objednávky Produk    | ty Košík Vstupný   | í sklad Výstupný sk | ilad Plán výroby             |                       |
|----------------------------------------------------|-----------------|----------------------|--------------------|---------------------|------------------------------|-----------------------|
| ID zakaznika<br>1                                  | Meno            | Priezvisko<br>Hrasko | Funcia<br>Biaditel | Pristup<br>2221222  | Adresa<br>ul. 1. Maia 13, 06 | Pridaj<br>zamestnanca |
| 2                                                  | Lucie           | Bila                 | Zastupca riaditela | 1111111             | Jesenna 3, 0600              | Odstráň               |
| 3                                                  | Michal          | Kopcik               | Admin              | 2221222             | Stary trh 18, 060            | zamestnanca           |
| 4                                                  | igor            | moary                | Udizbar            | 100001              | Komenskeno I, U              | Uprav<br>zamestnanca  |
| •                                                  |                 |                      |                    |                     | 4                            |                       |

Obr9: Okno zamestnanci

### **Popis:**

Je okno ktoré je určené na zobrazenie a pracú z tabuľkou v ktorej sú uložený zamestnanci.

Ovládanie okna je intuitívne. Pravá meniť údaje má len vedúci podniku a môže pridávanie, odstraňovanie a úprava.

Vstupy: tabuľka zamestnanci Výstupy: zmena údajov v tabuľke Pracuje z tabuľkou: zamestnanci

### **Objekty obrazovky:**

| Premenné              | Popis                                |
|-----------------------|--------------------------------------|
| button_emploee_add    | Tlačidlo –<br>Pridaj<br>zamestnanca  |
| button_emploee_delete | Tlačidlo –<br>Odstráň<br>zamestnanca |
| button_emploee_edit   | Tlačidlo –<br>Uprav<br>zamestnanca   |
| dataGridView_emploee  | Tabuľka<br>zamestnancov              |

### Udalosti prihlasovania

| Udalosť              | Akcia           |
|----------------------|-----------------|
| emploee_add_Click    | Pridanie nového |
|                      | zamestnanca     |
| emploee_delete_Click | Odstránenie     |
|                      | zamestnanca     |
| emploee_edit         | Editácia        |
|                      | zamestnanca     |

### Povolenia pristupu

| Pozícia          | Práva           |
|------------------|-----------------|
| Vedúci podniku   | Čítanie a zápis |
| Vedúci prevádzky | Čítanie         |
| Vedúci skladu    | Čítanie         |
| Ekonóm           | Čítanie         |
| Ostatný          | Nič             |

| Udalosť                                           | Akcia                                                                                                    | Komentár                             |
|---------------------------------------------------|----------------------------------------------------------------------------------------------------|--------------------------------------|
| Stlačenie<br>tlačidla -<br>Pridaj<br>zamestnanca  | <pre>private void button_emploee_add_Click(object sender,<br/>EventArgs e)         {             selected_emploee = 0;<br/>Form_emploee form_emploee = new Form_emploee(this);             form_emploee.ShowDialog();         } </pre>                                                                                                    | Otvorí okno<br>– Nový<br>zamestnanec |
| Stlačenie<br>tlačidla -<br>Odstráň<br>zamestnanca | <pre>private void button_emploee_delete_Click(object sender,<br/>EventArgs e)<br/>{<br/>if (MessageBox.Show("Odstrániť zamestnanca?",<br/>"zamestnanci", MessageBoxButtons.YesNo,<br/>MessageBoxIcon.Question) == DialogResult.Yes)<br/>{<br/>if (OpenConnection() == true)<br/>{<br/>selected_emploee =<br/>System.Convert.ToInt32(dataGridView_emploee.Rows[dataGrid<br/>View_emploee.CurrentRow.Index].Cells[0].Value);<br/>string query = "DELETE FROM<br/>zamestnanci WHERE id=" + selected_emploee + ";";<br/>MySqlCommand cmd = new<br/>MySqlCommand(query, connection);<br/>cmd.ExecuteNonQuery();<br/>//drop_basket(selected_emploee);<br/>CloseConnection();<br/>}<br/>RefreshEmploee();<br/>}<br/>}<br/>}<br/>} </pre> | Odstráni<br>zamestnanca              |

| Stlačenie<br>tlačidla -<br>Uprav<br>zamestnanca | <pre>private void button_emploee_edit_Click(object sender,<br/>EventArgs e)</pre> | Otvorí okno<br>– Uprav<br>zamestnanca |
|-------------------------------------------------|-----------------------------------------------------------------------------------|---------------------------------------|
|-------------------------------------------------|-----------------------------------------------------------------------------------|---------------------------------------|

## <u>Zákazníci</u>

| Plnicka                                | -                |                   | in the second     |                     | -               |                    |
|----------------------------------------|------------------|-------------------|-------------------|---------------------|-----------------|--------------------|
| Prihlásený: Nikto<br>Prihlásenie Zames | tnanci Zákazníci | Objednávky Produk | tty Košík Vstupny | ý sklad Výstupný sk | lad Plán výroby |                    |
| ID zakaznika                           | Meno             | Priezvisko        | Adresa            | email               | Telefon         | Pridaj             |
| 1                                      | James            | Bond              | Top secret        | james.bond@gm       | 0907007007      | zákazníka          |
| 2                                      | Indiana          | Jones             | Unknown           | indiana.jones@g     | 0903111222      | Odetráň            |
|                                        |                  |                   | 1                 |                     |                 | Uprav<br>zákazníka |
| •                                      |                  | "                 | I                 |                     |                 |                    |
|                                        |                  |                   |                   |                     |                 |                    |

Obr10: Okno zákazníci

### Popis:

Je okno ktoré je určené na zobrazenie a pracú z tabuľkou v ktorej sú uložený zákazníci. Ovládanie okna je intuitívne. Pravá meniť údaje obchodné oddelenie a môžu pridávať, odstraňovať a úprava zákazníkov.

Vstupy: tabuľka zákazníci Výstupy: zmena údajov v tabuľke Pracuje z tabuľkou: zákazníci

### **Objekty obrazovky:**

| Premenné                          | Popis      |  |
|-----------------------------------|------------|--|
|                                   | Tlačidlo – |  |
| button_customer_add               | Pridaj     |  |
|                                   | zákazníka  |  |
|                                   | Tlačidlo – |  |
| <pre>button_customer_delete</pre> | Odstráň    |  |
|                                   | zákazníka  |  |
|                                   | Tlačidlo – |  |
| <pre>button_customer_edit</pre>   | Uprav      |  |
|                                   | zákazníka  |  |
| data Gnid View sustemen           | Tabuľka    |  |
| uaradituvtew_customer             | zákazníkov |  |

# Udalosti prihlasovania

| Udalosť               | Akcia              |
|-----------------------|--------------------|
| customer_add_Click    | Pridanie nového    |
|                       | zákazníka          |
| customer_delete_Click | Odstránenie        |
|                       | zákazníka          |
| customer_edit         | Editácia zákazníka |

### Povolenia pristupu

| Pozícia            | Práva           |
|--------------------|-----------------|
| Vedúci podniku     | Čítanie         |
| Obchodné oddelenie | Čítanie a zápis |
| Ostatný            | Nič             |

| Udalosť                                         | Akcia                                                                                                    | Komentár                           |
|-------------------------------------------------|----------------------------------------------------------------------------------------------------|------------------------------------|
| Stlačenie<br>tlačidla -<br>Pridaj<br>zákazníka  | <pre>private void button_customer_add_Click(object sender,<br/>EventArgs e) {     selected_customer = 0;     Form_customer form_customer = new Form_customer(this);     form_customer.ShowDialog();   } </pre> | Otvorí okno<br>– Nový<br>zákazníka |
| Stlačenie<br>tlačidla -<br>Odstráň<br>zákazníka | <pre>private void button_customer_delete_Click(object sender,<br/>EventArgs e)</pre>                                                                                                    | Odstráni<br>zákazníka              |

|                                               | <pre>string query = "DELETE FROM zakaznici WHERE id=" + selected_customer + ";"; MySqlCommand cmd = new</pre>                                                                                                    |                                     |
|-----------------------------------------------|----------------------------------------------------------------------------------------------------|-------------------------------------|
|                                               | <pre>MySqlCommand(query, connection);</pre>                                                                                                    |                                     |
|                                               | }<br>RefreshCustomer();<br>}<br>}                                                                                                    |                                     |
| Stlačenie<br>tlačidla -<br>Uprav<br>zákazníka | <pre>private void button_customer_edit_Click(object sender,<br/>EventArgs e) {     selected_customer =     System.Convert.ToInt32(dataGridView_customer.Rows[dataGri dView_customer.CurrentRow.Index].Cells[0].Value);     Form_customer form_customer = new Form_customer(this);     form_customer.ShowDialog();   } }</pre> | Otvorí okno<br>– Uprav<br>zákazníka |

### Nová registrácia zamestnanca

| - Zamestnanec       |         |                  |                |             |             |
|---------------------|---------|------------------|----------------|-------------|-------------|
| ID zamestnanca:     | Uložit' | Prístupové práva |                |             |             |
| Zaradenie:          |         | 7                | 744            | Obiedeóidea | Deschulater |
| Meno:               |         | Prezerat'        | Prezerat'      | Prezerat'   | Menit'      |
| Priezvisko:         |         | Upravovať        | Upravovať      | Upravovať   |             |
| Prihlasovacie meno: |         |                  |                |             |             |
| Heslo               |         | Vstupný sklad    | Výstupný sklad | Plán výroby |             |
| Adresa:             |         | Prezerat'        | Prezerat'      | Prezerat'   |             |
| email:              |         | Menit'           | Menit'         | Menit'      |             |
| Telefonne cislo:    |         |                  |                |             |             |

Obr11: Okno nová registrácia zamestnanca

### **Popis:**

Toto okno slúži na pridanie nových zamestnanci do systému. Po vyplnení povinných údajov a stlačení tlačidla Uložiť prebehne následne registrácia. V pravej časti si vedúci prevádzky môže zvoliť k čomu všetkému bude mať daný zamestnanec prístup.

Výstupy: zmena údajov v tabuľke Pracuje z tabuľkou: zamestnanci

### **Objekty obrazovky:**

| Premenné                    | Návestie na obrazovke      |  |  |
|-----------------------------|----------------------------|--|--|
| textBox_id                  | Textová schránka – ID      |  |  |
| <pre>textBox_role</pre>     | Textová schránka –         |  |  |
|                             | Zaradenie                  |  |  |
| <pre>textBox_meno</pre>     | Textová schránka – Meno    |  |  |
| textBox_priezvisko          | Textová schránka –         |  |  |
|                             | Priezvisko                 |  |  |
| <pre>textBox_username</pre> | Textová schránka –         |  |  |
|                             | Prihlasovacie meno         |  |  |
| <pre>textBox_password</pre> | Textová schránka – Heslo   |  |  |
| <pre>textBox_address</pre>  | Textová schránka – Adresa  |  |  |
| textBox_email               | Textová schránka – E–mail  |  |  |
| <pre>textBox_tel_num</pre>  | Textová schránka – Telefon |  |  |
| button_save                 | Tlačidlo – Uložiť          |  |  |
| Checkbox1-13                | Určenie prístupu           |  |  |

# Udalosti prihlasovania

| Udalosť           | Akcia           |
|-------------------|-----------------|
| button_save_Click | Pridanie nového |
|                   | zamestnanca     |

# Povolenia pristupu

| Pozícia          | Práva           |
|------------------|-----------------|
| Vedúci podniku   | Čítanie a zápis |
| Vedúci prevádzky | Čítanie         |
| Vedúci skladu    | Čítanie         |
| Ekonóm           | Čítanie         |
| Ostatný          | Nič             |

| Udalosť                         | Akcia                                                                                                    | Komentár                    |
|---------------------------------|----------------------------------------------------------------------------------------------------|-----------------------------|
| Stlačenie<br>tlačidla -<br>ulož | <pre>private void button_save_Click(object sender, EventArgs e) {     string query = "";     if (parent.OpenConnection() == true)     {         if (parent.selected_emploee == 0)         {             query = "INSERT INTO zamestnanci         (role, meno, priezvisko, username, password, address,         email, tel_num) VALUES ";</pre> | Uloží nového<br>zamestnanca |
|                                 | <pre>query += "('" + textBox_role.Text + "' ".</pre>                                                                                                    |                             |
|                                 | <pre>query += "'" + textBox_meno.Text + "', ";</pre>                                                                                                    |                             |
|                                 | query += "'" +                                                                                                    |                             |
|                                 | <pre>textBox_priezvisko.Text + "', ";</pre>                                                                                                    |                             |
|                                 | <pre>query += "'" + textBox_username.Text</pre>                                                                                                    |                             |

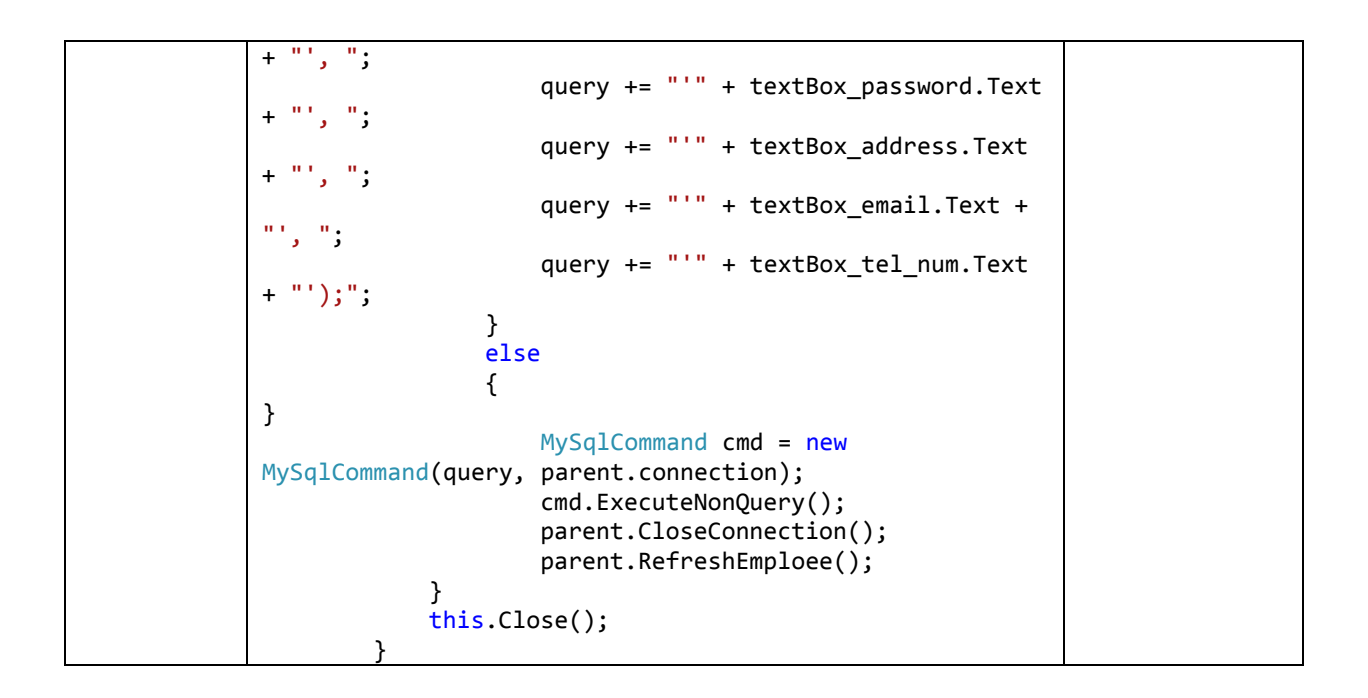

### Úprava registrácie zamestnanca

| - Zamestnanec       | -                            |                  | -              |             |          |
|---------------------|------------------------------|------------------|----------------|-------------|----------|
| ID zamestnanca:     | Uložiť                       | Prístupové práva |                |             |          |
| Zaradenie:          | Riaditel                     | Zamostaanoi      | 7ákozníci      | Obiodoávlav | Produkty |
| Meno:               | Janko                        | Prezerat'        | Prezerat'      | Prezerat'   | Menit'   |
| Priezvisko:         | Hrasko                       | Upravovať        | 🔽 Upravovať    | Upravovať   |          |
| Prihlasovacie meno: | jankohrasko                  | ]                |                |             |          |
| Heslo               | zxcvb                        | Vstupný sklad    | Výstupný sklad | Plán výroby |          |
| Adresa:             | ul. 1. Maja 13, 06001 Kosice | Prezerat'        | Prezerat'      | Prezerat'   |          |
| email:              | jankohrasko@gmail.com        | 💟 Menit'         | Menit'         | Menit'      |          |
| Telefonne cislo:    | 0905123000                   |                  |                |             | t        |

Obr12: Okno zmena údajov zamestnanca

### **Popis:**

Toto okno slúži na úpravu údajov o zamestnancovi v systéme. Po zmene údajov ktoré sa nachádzajú v tabuľke stlačí sa tlačidlo uložiť a zmeny sa uložia. V pravej časti sa menia práva prístupu.

Vstupy: tabuľka zamestnanci Výstupy: zmena údajov v tabuľke Pracuje z tabuľkou: zamestnanci

### **Objekty obrazovky:**

| Premenné                    | Návestie na obrazovke      |  |
|-----------------------------|----------------------------|--|
| textBox_id                  | Textová schránka – ID      |  |
| <pre>textBox_role</pre>     | Textová schránka –         |  |
|                             | Zaradenie                  |  |
| <pre>textBox_meno</pre>     | Textová schránka – Meno    |  |
| textBox_priezvisko          | Textová schránka –         |  |
|                             | Priezvisko                 |  |
| <pre>textBox_username</pre> | Textová schránka –         |  |
|                             | Prihlasovacie meno         |  |
| <pre>textBox_password</pre> | Textová schránka – Heslo   |  |
| <pre>textBox_address</pre>  | Textová schránka – Adresa  |  |
| textBox_email               | Textová schránka – E–mail  |  |
| <pre>textBox_tel_num</pre>  | Textová schránka – Telefon |  |
| button_save                 | Tlačidlo – Uložiť          |  |
| Checkbox1-13                | Určenie prístupu           |  |

# Udalosti prihlasovania

| Udalosť                      | Akcia        |
|------------------------------|--------------|
| <pre>button_save_Click</pre> | Zmena údajov |
|                              | zamestnanca  |

### Povolenia pristupu

| Pozícia          | Práva           |
|------------------|-----------------|
| Vedúci podniku   | Čítanie a zápis |
| Vedúci prevádzky | Čítanie         |
| Vedúci skladu    | Čítanie         |
| Ekonóm           | Čítanie         |
| Ostatný          | Nič             |

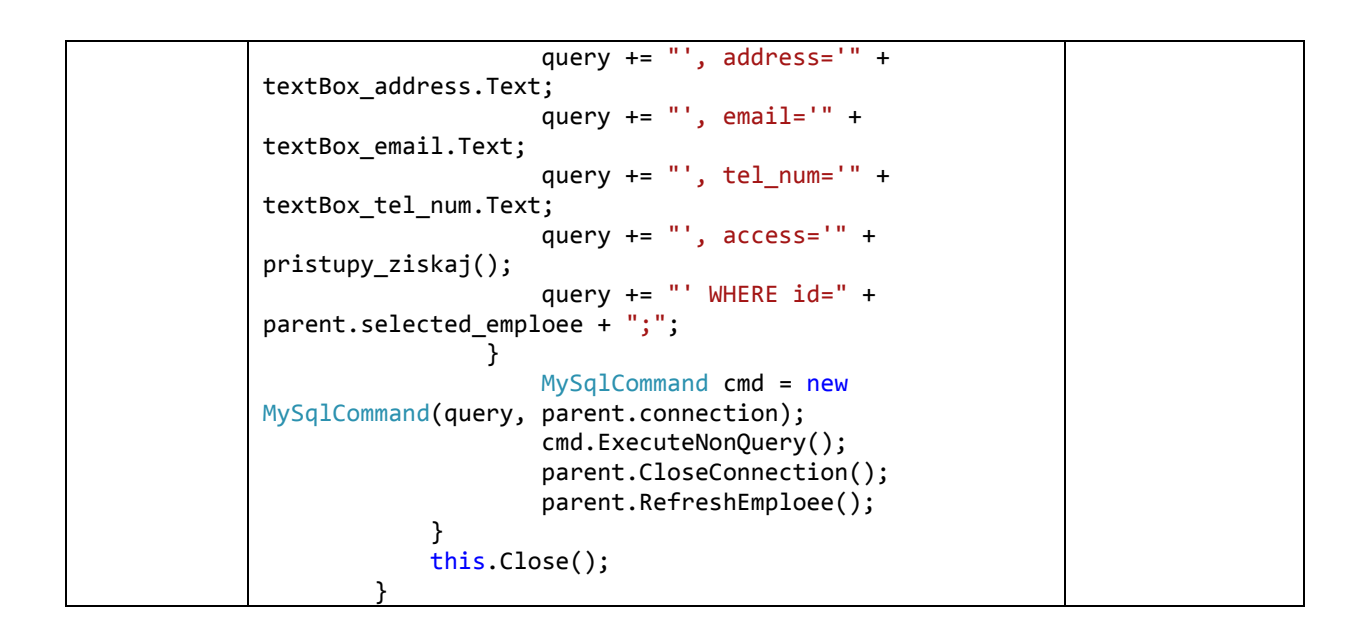

### Nová registrácia zákazníka

| 🖳 Zakaznik          |        |
|---------------------|--------|
| ID zakaznika:       | Ulozit |
| Meno:               |        |
| Priezvisko:         |        |
| Prihlasovacie meno: |        |
| Heslo               |        |
| Adresa:             |        |
| email:              |        |
| Telefonne cislo:    |        |
|                     |        |

Obr13: Okno nová registrácia zákazníka

### **Popis:**

Toto okno slúži na pridanie nových zákazníkom do systému. Po vyplnení povinných údajov a stlačení tlačidla Uložiť prebehne následne registrácia.

Výstupy: zmena údajov v tabuľke

Pracuje z tabuľkou: zákazníci

| Premenné     | Návestie na obrazovke   |
|--------------|-------------------------|
| textBox_id_z | Textová schránka – ID   |
|              | zakazníka               |
| textBox_meno | Textová schránka – Meno |

| textBox_priezvisko          | Textová schránka –         |  |
|-----------------------------|----------------------------|--|
|                             | Priezvisko                 |  |
| textBox_username            | Textová schránka –         |  |
|                             | Prihlasovacie meno         |  |
| <pre>textBox_password</pre> | Textová schránka – Heslo   |  |
| <pre>textBox_address</pre>  | Textová schránka – Adresa  |  |
| textBox_email               | Textová schránka – E–mail  |  |
| <pre>textBox_tel_num</pre>  | Textová schránka – Telefon |  |
| button_save                 | Tlačidlo – Uložiť          |  |
| Checkbox1-13                | Určenie prístupu           |  |

### Udalosti prihlasovania

| Udalosť                      | Akcia           |
|------------------------------|-----------------|
| <pre>button_save_Click</pre> | Pridanie nového |
|                              | zákazníka       |

# Povolenia pristupu

| Pozícia            | Práva           |
|--------------------|-----------------|
| Vedúci podniku     | Čítanie         |
| Obchodné oddelenie | Čítanie a zápis |
| Ostatný            | Nič             |

| Udalosť                                    | Akcia                                                                                                    | Komentár                              |
|--------------------------------------------|----------------------------------------------------------------------------------------------------|---------------------------------------|
| Udalosť<br>Stlačenie<br>tlačidla -<br>ulož | <pre>Akcia<br/>private void button_save_Click(object sender, EventArgs<br/>e)<br/>{<br/>string query = "";<br/>if (parent.OpenConnection() == true)<br/>{<br/>if (parent.selected_customer == 0)<br/>{<br/>query = "INSERT INTO zakaznici<br/>(meno, priezvisko, username, password, address, email,<br/>tel_num) VALUES ";<br/>query += "('" + textBox_meno.Text +<br/>"', ";<br/>query += "'" +<br/>textBox_priezvisko.Text + "', ";<br/>query += "'" + textBox_username.Text<br/>+ "', ";<br/>query += "'" + textBox_password.Text<br/>+ "', ";<br/>query += "'" + textBox_address.Text<br/>+ "', ";<br/>query += "'" + textBox_email.Text +<br/>"', ";<br/>query += "'" + textBox_tel_num.Text<br/>+ "');";<br/>}</pre> | Komentár<br>Uloží nového<br>zákazníka |
|                                            | {                                                                                                    |                                       |

| <pre>}     MySqlCommand cmd = new MySqlCommand(query, parent.connection);     cmd.ExecuteNonQuery();     parent.CloseConnection();     parent.RefreshCustomer();     }     this.Close(); }</pre> |  |
|----------------------------------------------------------------------------------------------------|--|
| 7                                                                                                    |  |

### Nová registrácia zákazníka

Obr13: Okno nová registrácia zákazníka

## Popis:

Toto okno slúži na zmenu údajov zákazníkoma v systéme. Po vyplnení povinných údajov a stlačení tlačidla Uložiť prebehne následne registrácia.

Vstupy: tabuľka zákazníci

Výstupy: zmena údajov v tabuľke

Pracuje z tabuľkou: zákazníci

### **Objekty obrazovky:**

| Premenné           | Návestie na obrazovke    |
|--------------------|--------------------------|
| textBox_id_z       | Textová schránka – ID    |
|                    | zákazníka                |
| textBox_meno       | Textová schránka – Meno  |
| textBox_priezvisko | Textová schránka –       |
|                    | Priezvisko               |
| textBox_username   | Textová schránka –       |
|                    | Prihlasovacie meno       |
| textBox_password   | Textová schránka – Heslo |

| <pre>textBox_address</pre> | Textová schránka – Adresa  |
|----------------------------|----------------------------|
| <pre>textBox_email</pre>   | Textová schránka – E–mail  |
| <pre>textBox_tel_num</pre> | Textová schránka – Telefon |
| button_save                | Tlačidlo – Uložiť          |
| Checkbox1-13               | Určenie prístupu           |

# Udalosti prihlasovania

| Udalosť           | Akcia           |
|-------------------|-----------------|
| button_save_Click | Pridanie nového |
|                   | zákazníka       |

# Povolenia pristupu

| Pozícia            | Práva           |
|--------------------|-----------------|
| Vedúci podniku     | Čítanie         |
| Obchodné oddelenie | Čítanie a zápis |
| Ostatný            | Nič             |

| Udalosť                                               | Akcia                                                                                                    | Komentár                              |
|-------------------------------------------------------|----------------------------------------------------------------------------------------------------|---------------------------------------|
| Udalosť<br>Udalosť<br>Stlačenie<br>tlačidla -<br>ulož | <pre>Akcia<br/>private void button_save_Click(object sender, EventArgs<br/>e) {     string query = "";     if (parent.0penConnection() == true)     {         if (parent.selected_customer == 0)         {             }             else             {                 query = "UPDATE zakaznici SET ";                 query += "meno='" +     textBox_meno.Text;                 query += "', priezvisko='" +     textBox_priezvisko.Text;                 query += "', username='" +     textBox_username.Text;                query += "', address='" +     textBox_password.Text;                 query += "', email='" +     textBox_address.Text;                 query += "', tel_num='" +     textBox_tel_num.Text;                 query += "', WHERE id=" +     parent.selected_customer + ";";     } } </pre> | Komentár<br>Zmeniť údaje<br>zákazníka |
|                                                       | <pre>textBox_address.Text;</pre>                                                                                                    |                                       |
|                                                       | <pre>parent.selected_customer + ";";</pre>                                                                                                    |                                       |

| <pre>this.Close();</pre> |  |
|--------------------------|--|
| }                        |  |
| }                        |  |
|                          |  |

| Prihlásenie Zame | stnanci Zákazníci | Objednávky Produl | kty Košík Vstupn | ý sklad Výstupný sl | dad Plán výroby     |            |
|------------------|-------------------|-------------------|------------------|---------------------|---------------------|------------|
| ID objednavky    | ID zákazníka      | Meno              | Priezvisko       | Stav                | Dátum objednania    | Detail     |
|                  | 1                 | James             | Bond             | zadana              | 16. 5. 2012 12:25:5 | objednávky |
| 2                | 1                 | James             | Bond             | zrusena             | 16. 5. 2012 12:26:0 | Uprav      |
| 3                | 1                 | James             | Bond             | zadana              | 16. 5. 2012 12:26:3 | objednávku |
| 4                | 1                 | James             | Bond             | zadana              | 16. 5. 2012 13:01:4 |            |
| 5                | 1                 | James             | Bond             | zadana              | 16. 5. 2012 13:10:0 |            |
| 6                | 1                 | James             | Bond             | zadana              | 16. 5. 2012 13:26:0 |            |
|                  |                   |                   |                  |                     |                     |            |

# <u>Objednávky</u>

Obr14: Okno objednávky

# Popis:

Je okno ktoré je určené na zobrazovanie objednávok od zákazníkov a určovanie stavu objednávok(v akom sú objednávky stave vybavenia). Ovládanie okna je intuitívne.

Vstupy: tabuľka objednávky

Výstupy: zmena údajov v tabuľke

Pracuje z tabuľkou: objednávky

### **Objekty obrazovky:**

| Premenné                       | Popis      |
|--------------------------------|------------|
|                                | Tlačidlo – |
| <pre>button_order_detail</pre> | Detail     |
|                                | objednávky |
|                                | Tlačidlo – |
| <pre>button_order_edit</pre>   | Uprav      |
|                                | objednávky |
| dataGnidView ondens            | Tabuľka    |
|                                | objednávky |

# Udalosti prihlasovania

| Udalosť                            | Akcia             |
|------------------------------------|-------------------|
| button_order_detail_Click          | Detail objednávky |
| <pre>button_order_edit_Click</pre> | Uprav objednávky  |

### Povolenia pristupu

| Pozícia            | Práva             |
|--------------------|-------------------|
| Vedúci podniku     | Čítanie           |
| Vedúci prevádzky   | Čítanie a zápis   |
| Vedúci skladu      | Čítanie           |
| Obchodné oddelenie | Čítanie a zápis   |
| Zákazník           | Čítanie vlastných |
|                    | objednávok        |
| Ostatný            | Nič               |

| Udalosť                                         | Akcia                                                                                                    | Komentár                              |
|-------------------------------------------------|----------------------------------------------------------------------------------------------------|---------------------------------------|
| Stlačenie<br>tlačidla -<br>Detail<br>objednávky | <pre>private void button_order_detail_Click(object sender,<br/>EventArgs e) {     set = false;     selected_order =     System.Convert.ToInt32(dataGridView_orders.Rows[dataGridV     iew_orders.CurrentRow.Index].Cells[0].Value);     Form_order form_order = new Form_order(this);     form_order.ShowDialog();     } }</pre>                  | Otvorí okno<br>– Detail<br>objednávky |
| Stlačenie<br>tlačidla -<br>Uprav<br>objednávky  | <pre>private void button_order_edit_Click(object sender,<br/>EventArgs e) {     set = true;     selected_order =     System.Convert.ToInt32(dataGridView_orders.Rows[dataGridV     iew_orders.CurrentRow.Index].Cells[0].Value);     Form_order form_order = new Form_order(this);     form_order.ShowDialog();     RefreshOrders();     } </pre> | Otvorí okno<br>- Uprav<br>objednávky  |

| - Form_order | Sec.          | -               |                          |                         | X          |
|--------------|---------------|-----------------|--------------------------|-------------------------|------------|
| ID produktu  | Názov         | Popis           | Počet objednaných balení | Cena za balenie bez DPH | Ulozit     |
| 2            | Sprite 2L PET | Paleta 8x8x4 2L | 2                        | 335                     | Nový stav: |
|              |               |                 |                          |                         |            |
|              |               |                 |                          |                         |            |
|              |               |                 |                          |                         |            |
|              |               |                 |                          |                         |            |
|              |               |                 |                          |                         |            |
|              |               |                 |                          |                         |            |
|              |               |                 |                          |                         |            |
|              |               |                 |                          |                         |            |
| •            |               |                 |                          | 4                       |            |

# <u>Uprav Objednávky</u>

Obr15: Okno úpravy a detailov objednávky

### Popis:

Je okno ktoré je určené na opravu stavu objednávok od zákazníkov (v akom sú objednávky stave vybavenia). Zákazník má možnosť sledovať len svoje obiednavky. Ovládanie okna je intuitívne.

Vstupy: tabuľka objednávky

Výstupy: zmena údajov v tabuľke

Pracuje z tabuľkou: objednávky

### **Objekty obrazovky:**

| Premenné            | Popis                 |
|---------------------|-----------------------|
| button_save         | Tlačidlo –<br>uložiť  |
| dataGridView_orders | Tabuľka<br>objednávky |

### Udalosti prihlasovania

| Udalosť           | Akcia            |
|-------------------|------------------|
| button_save_Click | Zmena objednávky |

### Povolenia pristupu

| Pozícia          | Práva           |
|------------------|-----------------|
| Vedúci podniku   | Čítanie         |
| Vedúci prevádzky | Čítanie a zápis |
| Vedúci skladu    | Čítanie         |

| Obchodné oddelenie | Čítanie a zápis                 |
|--------------------|---------------------------------|
| Zákazník           | Čítanie vlastných<br>objednávok |
| Ostatný            | Nič                             |

### Spracovanie udalostí:

| <b>Udalosť</b>                  | Akcia                                                                 | Komentár                             |
|---------------------------------|-----------------------------------------------------------------------|--------------------------------------|
| Stlačenie<br>tlačidla -<br>Ulož | <pre>private void button_save_Click(object sender, EventArgs e)</pre> | Otvorí okno<br>– Zmena<br>objednávky |

### **Produkty**

|                                   |                    | -                                                                                                    | _                                                                                                    |                                                                                                    |                                                                                                    |
|-----------------------------------|--------------------|----------------------------------------------------------------------------------------------------|----------------------------------------------------------------------------------------------------|----------------------------------------------------------------------------------------------------|----------------------------------------------------------------------------------------------------|
| Prihlásený: James Bond / Zákazník |                    |                                                                                                    |                                                                                                    |                                                                                                    |                                                                                                    |
| e Zamest                          | nanci Zákazníci    | Objednávky Produk                                                                                                    | ty Košík Vstupný sklad Výs                                                                                                    | tupný sklad Plán výroby                                                                                                    |                                                                                                    |
| uktu                              | Názov              | Popis                                                                                                    | Cena za balenie bez DPH                                                                                                    | Pocet baleni na sklade                                                                                                    | Počet                                                                                                    |
|                                   | Coca Cola 2L PET   | Paleta 8x8x4 2L                                                                                                    | 330                                                                                                    | 40                                                                                                    | 1                                                                                                    |
|                                   | Sprite 2L PET      | Paleta 8x8x4 2L                                                                                                    | 335                                                                                                    | 40                                                                                                    |                                                                                                    |
|                                   | Mirinda 2L PET     | Paleta 8x8x4 2L                                                                                                    | 332                                                                                                    | 40                                                                                                    | Do košíka                                                                                                    |
|                                   |                    | m                                                                                                    | 1                                                                                                    |                                                                                                    | Pridať<br>produkt<br>Upraviť<br>produkt<br>Odstrániť<br>produkt                                                                                                    |
|                                   |                    |                                                                                                    |                                                                                                    |                                                                                                    |                                                                                                    |
|                                   | /: James Bor<br>ie | ir: James Bond / Zákazn ík<br>ie Zamestnanci Zákazníci v<br>uktu Názov<br>Coca Cola 2L PET<br>Sprite 2L PET<br>Mirinda 2L PET | ir: James Bond / Zákazník<br>ie Zamestnanci Zákazníci Objednávky Produk<br>uktu Názov Popis<br>Coca Cola 2L PET Paleta &x&x4 2L<br>Sprite 2L PET Paleta &x&x4 2L<br>Mirinda 2L PET Paleta &x&x4 2L<br>11 | ie Zamestnanci Zákazník<br>ie Zamestnanci Zákazníci Objednávky Produkty Košík Vstupný sklad Výs<br>uktu Názov Popis Cena za balenie bez DPH<br>Coca Cola 2L PET Paleta &x&x4 2L 330<br>Sprite 2L PET Paleta &x&x4 2L 335<br>Mirinda 2L PET Paleta &x&x4 2L 332 | ie Zamestnanci Zákazník<br>ie Zamestnanci Zákazníci Objednávky Produkty Košík Vstupný sklad Výstupný sklad Plán výroby<br>uktu Názov Popis Cena za balenie bez DPH Pocet baleni na sklade<br>Coca Cola 2L PET Paleta &x&x4 2L 330 40<br>Sprite 2L PET Paleta &x&x4 2L 335 40<br>Mininda 2L PET Paleta &x&x4 2L 332 40 |

Obr16: Okno produkty

### **Popis:**

Je okno ktoré je určené na zobrazovanie produktov ktoré si môže zákazník vložiť do košíka.

A vedúci výroby a obchodné oddelenie môže tieto produkty upravovať, pridávať

a odstraňovať. Ovládanie okna je intuitívne.

# Vstupy: tabuľka produktov Výstupy: zmena údajov v tabuľke Pracuje z tabuľkou: produkty

### **Objekty obrazovky:**

| Premenné                   | Popis                           |  |
|----------------------------|---------------------------------|--|
| button_product_addtobasket | Tlačidlo – Do<br>košíka         |  |
| button_products_insert     | Tlačidlo – Pridať<br>produkt    |  |
| button_products_insert     | Tlačidlo – Upraviť<br>produkt   |  |
| button_products_delete     | Tlačidlo –<br>Odstrániť produkt |  |
| dataGridView_products      | Tabuľka Prodokty                |  |

### Udalosti prihlasovania

| Udalosť                                     | Akcia             |
|---------------------------------------------|-------------------|
| <pre>button_product_addtobasket_Click</pre> | Do košíka         |
| <pre>button_products_insert_Click</pre>     | Pridať produkt    |
| <pre>button_products_insert_Click</pre>     | Upraviť produkt   |
| <pre>button_products_delete_Click</pre>     | Odstrániť produkt |

### Povolenia pristupu

| Pozícia            | Práva               |
|--------------------|---------------------|
| Vedúci podniku     | Čítanie a zápis     |
| Vedúci prevádzky   | Čítanie a zápis     |
| Obchodné oddelenie | Čítanie a zápis     |
| Zákazník           | Vkladanie do košíka |
| Ostatný            | Nič                 |

| <b>Udalosť</b>                       | Akcia                                                                                                    | Komentár                           |
|--------------------------------------|----------------------------------------------------------------------------------------------------|------------------------------------|
| Stlačenie<br>tlačidla -<br>Do košíka | <pre>private void button_product_addtobasket_Click(object sender, EventArgs e) {     if (this.OpenConnection() == true)     {         int number =     System.Convert.ToInt32(textBox_products_number.Text);         int item =     System.Convert.ToInt32(dataGridView_products.Rows[dataGridView_products.CurrentRow.Index].Cells[0].Value);         string query = "SELECT * FROM basket_" +     logged_customer + " WHERE id_product=" + item + ";";         MySqlCommand cmd = new </pre> | Zapíšu sa<br>produkty do<br>košíka |

|           | MySqlCommand(query, connection);<br>MySglDataReader dataReader =                                                           |              |  |
|-----------|----------------------------------------------------------------------------------------------------|--------------|--|
|           | <pre>cmd.ExecuteReader(); if(dataReader_Read())</pre>                                                                      |              |  |
|           | {                                                                                                    |              |  |
|           | dataReader.Close();<br>query = "UPDATE basket_" +                                                                          |              |  |
|           | <pre>logged_customer + " SET number=number+" + number + " WHERE id product=" + item + ":";</pre>                           |              |  |
|           | MySqlCommand cmd_update = new                                                                                              |              |  |
|           | <pre>MySqlCommand(query, connection);</pre>                                                                                |              |  |
|           | }<br>else                                                                                                    |              |  |
|           | {<br>dataBeader.Close():                                                                                                   |              |  |
|           | <pre>query = "INSERT INTO basket_" + logged_customer + " VALUES (" + item + ", " + number +</pre>                          |              |  |
|           | ");";<br>MySqlCommand cmd_insert = new                                                                                     |              |  |
|           | <pre>mySqlCommana(query, connection);</pre>                                                                                |              |  |
|           | <pre>} connection.Close();</pre>                                                                                           |              |  |
|           | RefreshBasket();<br>}                                                                                                    |              |  |
|           | }                                                                                                    |              |  |
|           | <pre>private void button_products_insert_Click(object sender,<br/>EventArgs e)</pre>                                       |              |  |
|           | {                                                                                                    | Otvorí okno  |  |
| Pridať    | Form_product form_product = new                                                                                            | pridať       |  |
| produkt   | <pre>Form_product(this);     form_product.ShowDialog();</pre>                                                              | produkt      |  |
|           | RefreshProducts(); }                                                                                                    | -            |  |
|           | <pre>private void button_product_edit_Click(object sender,<br/>EventArgs e)</pre>                                          |              |  |
|           |                                                                                                    |              |  |
|           | <pre>Selected_product = System.Convert.ToInt32(dataGridView_products.Rows[dataGri</pre>                                    | Otvorí okno  |  |
| Upraviť   | <pre>dView_products.CurrentRow.Index].Cells[0].Value);</pre>                                                               | pridať       |  |
| produkt   | Form_product(this);                                                                                                    | a upraviť    |  |
|           | <pre>roduct.snowplaiog(); RefreshProducts();</pre>                                                                         | ргодикі      |  |
|           | }                                                                                                    |              |  |
|           | <pre>private void button_products_delete_Click(object</pre>                                                                |              |  |
|           | <pre>sender, EventArgs e) {</pre>                                                                                          |              |  |
| Odstrániť | <pre>if (this.OpenConnection() == true)</pre>                                                                              |              |  |
|           | i<br>int item =                                                                                                    | Odstránia sa |  |
| produkt   | <pre>System.Convert.ToInt32(dataGridView_products.Rows[dataGri<br/>dView products.CurrentRow.Index].Cells[0].Value);</pre> | produkty     |  |
|           |                                                                                                    |              |  |
|           | MySqlCommand cmd = new                                                                                                    |              |  |
|           | rysqrcommanu(query, connection);                                                                                           |              |  |

| <pre>cmd.ExecuteNonQuery();<br/>connection.Close();<br/>}<br/>RefreshProducts();</pre> |  |
|----------------------------------------------------------------------------------------|--|
| }                                                                                      |  |

### Pridať a upraviť produkt

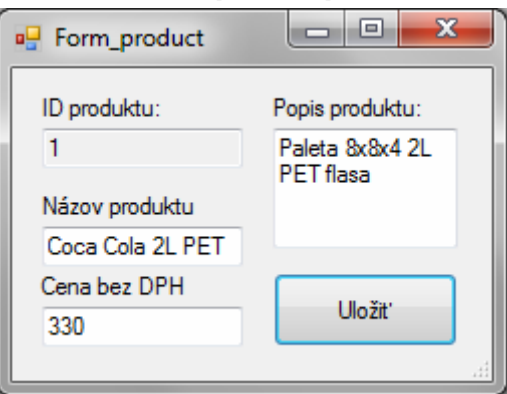

Obr17: Okno pridať a upraviť produkt

### **Popis:**

Je okno ktoré je určené na pridanie a upravu poskytovaného. Ovládanie okna je intuitívne.

Vstupy: tabuľka produktov

Výstupy: zmena údajov v tabuľke

Pracuje z tabuľkou: produkty

### **Objekty obrazovky:**

| Premenné              | Popis                |
|-----------------------|----------------------|
| button1               | Tlačidlo –<br>uložiť |
| dataGridView_products | Tabuľka<br>produktu  |

Udalosti prihlasovania

| Udalosť       | Akcia          |
|---------------|----------------|
| button1_Click | Zmena produktu |

### Povolenia pristupu

| Pozícia          | Práva           |
|------------------|-----------------|
| Vedúci podniku   | Čítanie a zápis |
| Vedúci prevádzky | Čítanie a zápis |

| Obchodné oddelenie | Čítanie a zápis |
|--------------------|-----------------|
| Ostatný            | Nič             |

| Udalosť    | Akcia                                                                                      | Komentár    |
|------------|--------------------------------------------------------------------------------------------|-------------|
|            | <pre>private void button1_Click(object sender, EventArgs e)</pre>                          |             |
|            | {                                                                                          |             |
|            | string query = ;                                                                           |             |
|            | <pre>if (parent.OpenConnection() == true) {</pre>                                          |             |
|            | <pre>if (parent.selected_product == 0) {</pre>                                             |             |
|            | <pre>query = "INSERT INTO products (caption, description, price, stock) VALUES ";</pre>    |             |
|            | <pre>query += "('" + textBox_name.Text + "', "; "'''''''''''''''''''''''''''''''''''</pre> |             |
|            | query += "'" +                                                                             |             |
|            | <pre>duery += "'" + textBox value.Text +</pre>                                             |             |
|            | "', 0);";                                                                                  |             |
|            | }                                                                                          |             |
| Stlačenie  | else                                                                                       | Otvorí okno |
| tlačidla - | (<br>augny - "UPDATE products SET ":                                                       | – Zmena     |
| Ulož       | query += "caption='" +                                                                     | produktu    |
|            | textBox_name.Text;                                                                         | 1           |
|            | <pre>query += "', description='" +</pre>                                                   |             |
|            | <pre>textBox_description.Text;</pre>                                                       |             |
|            | query += "', price=" +                                                                     |             |
|            | <pre>textBox_value.lext;</pre>                                                             |             |
|            | parent.selected product + ":":                                                             |             |
|            | }                                                                                          |             |
|            | MySqlCommand cmd = new                                                                     |             |
|            | MySqlCommand(query, parent.connection);                                                    |             |
|            | <pre>cmd.ExecuteNonQuery(); nament Class(Connection());</pre>                              |             |
|            | parent.RefreshCustomer():                                                                  |             |
|            | }                                                                                          |             |
|            | this.Close();                                                                              |             |
|            | }                                                                                          |             |
|            |                                                                                            |             |

# <u>Košík</u>

| 🖶 Plnicka            |                  |                   | _                          |                          | <b>— — X</b>       |
|----------------------|------------------|-------------------|----------------------------|--------------------------|--------------------|
| Prihlásený: James Bo | ond / Zákazník   |                   |                            |                          |                    |
| Prihlásenie Zames    | tnanci Zákazníci | Objednávky Produk | ty Košík Vstupný sklad Výs | stupný sklad Plán výroby |                    |
| ID produktu          | Názov            | Popis             | Počet objednaných balení   | Cena za balenie bez DPH  | Potvrdiť           |
| 1                    | Coca Cola 2L PET | Paleta 8x8x4 2L   | 6                          | 330                      | objednávku         |
| 2                    | Sprite 2L PET    | Paleta 8x8x4 2L   | 3                          | 335                      | Vymazať            |
| 3                    | Mirinda 2L PET   | Paleta 8x8x4 2L   | 1                          | 332                      | všetko             |
|                      |                  |                   |                            |                          | Vymazať<br>položku |
| •                    |                  |                   |                            | •                        |                    |
|                      |                  |                   |                            |                          |                    |

Obr18: Okno košík

### **Popis:**

Je okno ktoré je určené pre zákazníkov na zobrazenie a pracú košíkom. Zákazník ma možnosť potvrdiť vybraný tovar (potvrdiť objednávku), vymazať obsah košíka, vymazať produkt v košíku.

Vstupy: tabuľka produkty

Výstupy: zmena údajov v tabuľke objednávky

Pracuje z tabuľkou: produkty, objednávky

### **Objekty obrazovky:**

| Premenné                            | Popis      |  |
|-------------------------------------|------------|--|
|                                     | Tlačidlo – |  |
| <pre>button_basket_confirm</pre>    | Potvrdiť   |  |
|                                     | objednávku |  |
|                                     | Tlačidlo – |  |
| <pre>button_basket_clear_all</pre>  | Vymazať    |  |
|                                     | všetko     |  |
|                                     | Tlačidlo – |  |
| <pre>button_basket_clear_item</pre> | Vymazať    |  |
|                                     | položku    |  |
| data ChidVian andanc                | Tabuľka    |  |
|                                     | objednávky |  |
| dataGnidView products               | Tabuľka    |  |
|                                     | produkty   |  |

# Udalosti prihlasovania

| Udalosť                                   | Akcia             |
|-------------------------------------------|-------------------|
| <pre>button_basket_confirm_Click</pre>    | Potvrdiť          |
|                                           | objednávku        |
| <pre>button_basket_clear_all_Click</pre>  | Odstrániť položky |
|                                           | z košíka          |
| <pre>button_basket_clear_item_Click</pre> | Vymazať položku   |
|                                           | z košíka          |

# Povolenia pristupu

| Pozícia  | Práva           |
|----------|-----------------|
| Zákazník | Čítanie a zápis |
| Ostatný  | Nič             |

| Udalosť     | Akcia                                                                | Komentár   |
|-------------|----------------------------------------------------------------------|------------|
|             | <pre>private void button_basket_confirm_Click(object sender,</pre>   |            |
|             | EventArgs e)                                                         |            |
|             | int max id=0;                                                        |            |
|             | <pre>if (this.OpenConnection() == true)</pre>                        |            |
|             | {                                                                    |            |
|             | <pre>string query = "SELECT MAX(id) FROM andersy";</pre>             |            |
|             | MySalCommand cmd = new                                               |            |
|             | MySqlCommand(query, connection);                                     |            |
|             | MySqlDataReader dataReader =                                         |            |
|             | <pre>cmd.ExecuteReader();</pre>                                      |            |
|             | if (dataReader.Read())                                               |            |
|             | i if                                                                 |            |
|             | <pre>(System.Convert.ToString(dataReader["max(id)"]) == "")</pre>    |            |
|             | {                                                                    |            |
| Stlačenie   | <pre>max_id = 1;</pre>                                               | Zaníše sa  |
| tlačidla -  | }<br>else                                                            | obiednávka |
| Potvrdiť    | {                                                                    | do tabuľky |
| obiednávku  | max_id =                                                             | obiednávok |
| oojoanavita | <pre>(int)dataReader["max(id)"] + 1;</pre>                           | oojounavon |
|             | }                                                                    |            |
|             | <pre>dataReader.Close();</pre>                                       |            |
|             | <pre>string query_order = "CREATE TABLE IF</pre>                     |            |
|             | NOI EXISIS order_" + max_1d + " ( 1d_product INI, number             |            |
|             | auerv order += "INSERT INTO orders                                   |            |
|             | <pre>(id, state, id_customer) VALUES (" + max_id + ",</pre>          |            |
|             | <pre>'zadana', " + logged_customer + ");";</pre>                     |            |
|             | <pre>query_order += "DELETE FROM order_" +</pre>                     |            |
|             | <pre>guery order += "INSERT INTO order " +</pre>                     |            |
|             | <pre>max_id + " (id_product, number) SELECT id_product, number</pre> |            |
|             | <pre>FROM basket_" + logged_customer + ";";</pre>                    |            |
|             | <pre>query_order += "DELETE FROM basket_" </pre>                     |            |
|             | //auerv order += "UPDATE :":                                         |            |

|                                               | <pre>MySqlCommand cmd_order = new<br/>MySqlCommand(query_order, connection);</pre>                                                                                                    |                                  |
|-----------------------------------------------|----------------------------------------------------------------------------------------------------|----------------------------------|
| Stlačenie<br>tlačidla -<br>Vymazať<br>všetko  | <pre>private void button_basket_clear_all_Click(object sender,<br/>EventArgs e) {     if (logged_customer &gt; 0)     {         if (OpenConnection() == true)         {             string query = "DELETE FROM basket_" + logged_customer + ";";         MySqlCommand cmd = new MySqlCommand(query, connection);         cmd.ExecuteNonQuery();         CloseConnection();         }         RefreshBasket();     } }</pre>                                                                                                    | Odstrániť<br>položky z<br>košíka |
| Stlačenie<br>tlačidla -<br>Vymazať<br>položku | <pre>private void button_basket_clear_item_Click(object<br/>sender, EventArgs e) {     if (logged_customer &gt; 0)     {         if (OpenConnection() == true)         {             int item_to_del; item_to_del =         System.Convert.ToInt32(dataGridView_basket.Rows[dataGridV     iew_basket.CurrentRow.Index].Cells[0].Value);         string query = "DELETE FROM basket_" + logged_customer + " WHERE id_product=" + item_to_del + ";";         MySqlCommand cmd = new MySqlCommand(query, connection);         cmd.ExecuteNonQuery();         CloseConnection();         }         RefreshBasket();     } }</pre> | Vymazať 1<br>položku z<br>košíka |

### Vstupný sklad

|   | Plnicka               |                                    |                        | -                          |                      |
|---|-----------------------|------------------------------------|------------------------|----------------------------|----------------------|
| F | Prihlásený: Michal Ko | pcik / Admin                       |                        | _                          |                      |
|   | Prihlásenie Zamest    | tnanci Zákazníci Objednávky Produk | ty Košík Vstupný sklad | Výstupný sklad Plán výroby | /                    |
|   | ID položky            | Názov položky                      | Stav na sklade         |                            |                      |
|   | 1                     | PET flasa 2L                       | 12000                  | Naskladniť / Vyskladniť    |                      |
|   | 2                     | PET flasa 1L                       | 12000                  | Počet kusov:               | Prijat' na           |
|   | 3                     | PET flasa 0.5L                     | 12000                  |                            | SKIDU                |
|   | 4                     | Plechovka 0.33L                    | 12000                  |                            | Vyskladniť           |
|   |                       |                                    |                        | Upraviť položku            |                      |
|   |                       |                                    |                        | Názov:                     | Vytvoriť<br>položku  |
|   |                       |                                    |                        | Počet kusov:               | Odstrániť<br>položku |
|   |                       |                                    |                        |                            |                      |

Obr19: Okno vstupný sklad

### **Popis:**

Je okno ktoré je určené pre vedúceho skladu a skladníka materiálu. Zobrazuje sa im tam aktuálny počet zásob na sklade. Taktiež v pravej časti môžu pridať na sklad, vyskladniť položku ktorá sa nachádza na sklade. Položku ktorá sa nenachádza na sklade môžu pridať. Taktiež majú možnosť ľubovoľnú položku odstrániť.

Vstupy: tabuľka vstupného skladu Výstupy: zmena údajov v tabuľke vstupného skladu Pracuje z tabuľkou: vstupného skladu

### **Objekty obrazovky:**

| Premenné                             | Popis                              |  |
|--------------------------------------|------------------------------------|--|
| <pre>button_input_store_accept</pre> | Tlačidlo – Pridať<br>na sklad      |  |
| button_input_store_remove            | Tlačidlo –<br>Vyskladniť           |  |
| <pre>button_input_store_create</pre> | Tlačidlo –<br>Vytvoriť položku     |  |
| button_input_store_delete            | Tlačidlo –<br>Odstraniť<br>položku |  |
| <pre>dataGridView_input_store</pre>  | Tabuľka<br>vstupného skladu        |  |

# Udalosti prihlasovania

| Udalosť                                    | Akcia           |
|--------------------------------------------|-----------------|
| <pre>button_input_store_accept_Click</pre> | Pridať na sklad |
| <pre>button_input_store_remove_Click</pre> | Odstrániť zo    |
|                                            | skladu (počet   |
|                                            | kusov)          |
| <pre>button_input_store_create_Click</pre> | Vytvoriť novu   |
|                                            | položku         |
| <pre>button_input_store_delete_Click</pre> | Vymazať položku |
|                                            | z tabulky       |

# Povolenia pristupu

| Pozícia            | Práva           |
|--------------------|-----------------|
| Vedúci skladu      | Čítanie a zápis |
| Skladník materiálu | Čítanie a zápis |
| Ostatný            | Nič             |

| <b>Udalosť</b>                                | Akcia                                                                                         | Komentár                                         |
|-----------------------------------------------|-----------------------------------------------------------------------------------------------|--------------------------------------------------|
| Stlačenie<br>tlačidla -<br>Pridať na<br>sklad | <pre>private void button_input_store_accept_Click(object<br/>sender, EventArgs e)<br/>{</pre> | Pridá sa<br>zadané<br>množstvo na<br>sklad       |
| Stlačenie<br>tlačidla -<br>Vyskladniť         | <pre>private void button_input_store_remove_Click(object<br/>sender, EventArgs e)<br/>{</pre> | Odoberie sa<br>potrebné<br>množstvo zo<br>skladu |

|                 | <pre>connection.Close();</pre>                            |              |  |
|-----------------|-----------------------------------------------------------|--------------|--|
|                 | }                                                         |              |  |
|                 | RefreshInputStore();                                      |              |  |
|                 | }                                                         |              |  |
|                 | private void button input store create Click(object       |              |  |
|                 | sender, EventArgs e)                                      |              |  |
|                 | {                                                         |              |  |
|                 | if (this.OpenConnection() == true)                        |              |  |
|                 | {                                                         |              |  |
|                 | int number =                                              |              |  |
|                 | System Convert ToInt32(textBox input store num Text):     |              |  |
| Stlačanja       | <pre>string item =</pre>                                  |              |  |
|                 | textBox input store name.Text:                            | Výtvory sa   |  |
| tlacidla -      | <pre>string query = "INSERT INTO input store</pre>        | nová položka |  |
| Vytvoriť        | (item. quantity) VALUES ('"+ item + "', " + number +      | novu položku |  |
| položku         | "):":                                                     | na sklade    |  |
| P • • • • • • • | MySalCommand cmd = new                                    |              |  |
|                 | MySalCommand(query, connection):                          |              |  |
|                 | cmd. ExecuteNonOuerv():                                   |              |  |
|                 | connection Close():                                       |              |  |
|                 | }                                                         |              |  |
|                 | RefreshInnutStore()·                                      |              |  |
|                 |                                                           |              |  |
|                 | nnivate void button input store delete Click(object       |              |  |
|                 | sender EventArgs e)                                       |              |  |
|                 |                                                           |              |  |
|                 | if (this OpenConnection() == true)                        |              |  |
|                 |                                                           |              |  |
|                 | int item =                                                |              |  |
| Stlažania       | System Convert ToInt32(dataGridView input store Rows[data |              |  |
| Straceme        | GridView input store CurrentRow Index] Cells[0] Value):   | Odstráni sa  |  |
| tlačidla -      | <pre>string guery = "DELETE EROM input store</pre>        | položka zo   |  |
| Odstrániť       | WHERE id item=" + item + ":":                             |              |  |
| položku         | MySalCommand cmd = new                                    | skladu       |  |
| položiku        | MySalCommand(query_connection):                           |              |  |
|                 | cmd ExecuteNonOuenv():                                    |              |  |
|                 | connection Close():                                       |              |  |
|                 | }                                                         |              |  |
|                 | J<br>RefreshInnutStore():                                 |              |  |
|                 | }                                                         |              |  |
|                 |                                                           |              |  |

### Výstupný sklad

| •  | Plnicka            |                    |                  |                         |                               |                     |
|----|--------------------|--------------------|------------------|-------------------------|-------------------------------|---------------------|
| Γ  | Prihlásený: Michal |                    |                  |                         |                               |                     |
| L. | Prihlásenie Zam    | estnanci Zákazníci | Objednávky Produ | kty Košík Vstupný sklad | Výstupný sklad Plán výroby    |                     |
|    | ID produktu        | Názov              | Popis            | Pocet kusov na sklade   | – Naekladoit' / \&ekladoit' / | Viroba              |
| i. | 1                  | Coca Cola 2L PET   | Paleta 8x8x4 2L  | 52                      |                               |                     |
|    | 2                  | Sprite 2L PET      | Paleta 8x8x4 2L  | 60                      | Počet kusov:                  | Prijat' na<br>sklad |
|    | 3                  | Mirinda 2L PET     | Paleta 8x8x4 2L  | 40                      |                               |                     |
|    |                    |                    |                  |                         |                               | Vyskladniť          |
|    |                    |                    |                  |                         |                               | Do výroby           |
|    |                    |                    |                  |                         |                               |                     |
|    |                    |                    |                  |                         |                               |                     |
|    |                    |                    |                  |                         |                               |                     |
|    |                    |                    |                  |                         |                               |                     |
|    | •                  | III                |                  | •                       |                               |                     |
|    |                    |                    |                  |                         | -                             |                     |

Obr20: Okno výstupný sklad

### **Popis:**

Je okno ktoré je určené pre vedúceho skladu a skladníka produktov. Zobrazuje sa im tam aktuálny počet zásob na sklade. Taktiež v pravej časti môžu pridať na sklad, vyskladniť položku ktorá sa nachádza na sklade. Položku ktorá sa nenachádza na sklade alebo jej je málo môžu pridať do výroby.

Vstupy: tabuľka výstupného skladu Výstupy: zmena údajov v tabuľke výstupného skladu Pracuje z tabuľkou: výstupného skladu

### **Objekty obrazovky:**

| Premenné                    | Popis                         |  |
|-----------------------------|-------------------------------|--|
| button_output_store_accept  | Tlačidlo – Pridať<br>na sklad |  |
| button_output_store_remove  | Tlačidlo –<br>Vyskladniť      |  |
| button_output_store_produce | Tlačidlo – Do<br>výroby       |  |
| dataGridView_output_store   | Tabuľka<br>vstupného skladu   |  |

# Udalosti prihlasovania

| Udalosť                                      | Akcia                                   |
|----------------------------------------------|-----------------------------------------|
| <pre>button_output_store_accept_Click</pre>  | Pridať na sklad                         |
| <pre>button_output_store_remove_Click</pre>  | Odstrániť zo<br>skladu (počet<br>kusov) |
| <pre>button_output_store_produce_Click</pre> | Zadať do výroby                         |

# Povolenia pristupu

| Pozícia            | Práva           |
|--------------------|-----------------|
| Vedúci skladu      | Čítanie a zápis |
| Skladník vyrobkov  | Čítanie a zápis |
| Obchodne oddelenie | Čítanie         |
| Ostatný            | Nič             |

| Udalosť                                       | Akcia                                                                                          | Komentár                                         |
|-----------------------------------------------|------------------------------------------------------------------------------------------------|--------------------------------------------------|
| Stlačenie<br>tlačidla -<br>Pridať na<br>sklad | <pre>private void button_output_store_accept_Click(object<br/>sender, EventArgs e)<br/>{</pre> | Pridá sa<br>zadané<br>množstvo na<br>sklad       |
|                                               | RefreshAll();                                                                                  |                                                  |
| Stlačenie<br>tlačidla -<br>Vyskladniť         | <pre>private void button_output_store_remove_Click(object<br/>sender, EventArgs e)<br/>{</pre> | Odoberie sa<br>potrebné<br>množstvo zo<br>skladu |

|            | RefreshAll();                                                        |            |
|------------|----------------------------------------------------------------------|------------|
|            | }                                                                    |            |
|            | <pre>private void button_output_store_produce_Click(object</pre>     |            |
|            | sender, EventArgs e)                                                 |            |
|            | {                                                                    |            |
|            | <pre>if (this.OpenConnection() == true)</pre>                        |            |
|            | {                                                                    |            |
|            | int number =                                                         |            |
|            | <pre>System.Convert.ToInt32(textBox_output_store_number.Text);</pre> |            |
|            | <pre>int item =</pre>                                                |            |
| Stlačenie  | <pre>System.Convert.ToInt32(dataGridView_output_store.Rows[dat</pre> | Pošle      |
| tlačidla - | aGridView_output_store.CurrentRow.Index].Cells[0].Value);            | nožiadavku |
|            | <pre>string query = "UPDATE output_store SET</pre>                   |            |
| Do vyroby  | in_production=in_production+" + number + " WHERE                     | do vyroby  |
|            | <pre>id_item=" + item + ";";</pre>                                   |            |
|            | MySqlCommand cmd = new                                               |            |
|            | <pre>MySqlCommand(query, connection);</pre>                          |            |
|            | <pre>cmd.ExecuteNonQuery();</pre>                                    |            |
|            | <pre>connection.Close();</pre>                                       |            |
|            | }                                                                    |            |
|            | RefreshAll();                                                        |            |
|            | }                                                                    |            |

# <u>Plán výroby</u>

| •                                 | Plnicka             |                   |                    |                          |                           |
|-----------------------------------|---------------------|-------------------|--------------------|--------------------------|---------------------------|
| Prihlásený: Michal Kopcik / Admin |                     |                   |                    |                          |                           |
|                                   | Prihlásenie Zamestr | nanci Zákazníci ( | Objednávky Produkt | y Košík Vstupný sklad V  | ýstupný sklad Plán výroby |
|                                   | ID produktu         | Názov             | Popis              | Počet kusov na vyrobenie |                           |
|                                   | 1                   | Coca Cola 2L PET  | Paleta 8x8x4 2L    | 5                        | Vyrobené kusov:           |
|                                   | 2                   | Sprite 2L PET     | Paleta 8x8x4 2L    | 0                        | 0                         |
|                                   | 3                   | Mirinda 2L PET    | Paleta 8x8x4 2L    | 0                        |                           |
|                                   |                     |                   |                    |                          | Potvrdiť                  |
|                                   |                     |                   |                    |                          |                           |
|                                   |                     |                   |                    |                          |                           |
|                                   |                     |                   |                    |                          |                           |
|                                   |                     |                   |                    |                          |                           |
|                                   |                     |                   |                    |                          |                           |
|                                   |                     |                   |                    |                          |                           |
|                                   |                     |                   |                    |                          |                           |

Obr15: Okno plánu výroby

### **Popis:**

Je okno ktoré je určené na zobrazenie denného planú výroby. Zobrazuje sa celej výrobnej

sekcii a upravovať môže len vedúci výroby.

Vstupy: tabuľka planú výroby

Výstupy: zmena údajov v tabuľke planú výroby

**Pracuje z tabuľkou**: planú výroby

# **Objekty obrazovky:**

| Premenné                             | Popis    |
|--------------------------------------|----------|
|                                      | Tlačidlo |
| <pre>button_production_confirm</pre> | —        |
|                                      | Potvrdiť |
|                                      | Tabuľka  |
| dataGridView_production              | planú    |
|                                      | výroby   |

# Udalosti prihlasovania

| Udalosť                                    | Akcia         |
|--------------------------------------------|---------------|
| <pre>button_production_confirm_Click</pre> | Vyrobené kusy |

### Povolenia pristupu

| Pozícia                | Práva           |
|------------------------|-----------------|
| Vedúci podniku         | Čítanie         |
| Vedúci prevádzky       | Čítanie a zápis |
| Operátor výroba nápoja | Čítanie         |
| Operátor miešania      | Čítanie         |
| Operátor plničky 1     | Čítanie         |
| Operátor plničky 2     | Čítanie         |
| Operátor balenia       | Čítanie a zápis |
| Ostatný                | Nič             |

| Udalosť                             | Akcia                                                                                         | Komentár                                 |
|-------------------------------------|-----------------------------------------------------------------------------------------------|------------------------------------------|
| Stlačenie<br>tlačidla -<br>Potvrdiť | <pre>private void button_production_confirm_Click(object<br/>sender, EventArgs e)<br/>{</pre> | Uloženie<br>počtu<br>vyrobených<br>kusov |

# Algoritmi

# Priradenie algoritmov k oknám

| Názov a číslo okna       | Použitý algoritmus |
|--------------------------|--------------------|
| 1 Prihlásenie            | a.01               |
| 1.1 Zamestnanci          | a.02               |
| 1.1.1 Uprav zamestnanca  | a.03               |
| 1.1.2 Pridaj zamestnanca | a.04               |
| 1.2 Zákazníci            | a.02               |
| 1.2.1 Uprav zákazníka    | a.03               |
| 1.2.2 Pridaj zákazníka   | a.04               |
| 1.3 Objednávky           | a.02               |
| 1.3.1 Uprav objednávku   | a.03               |
| 1.3.2 Zobraz objednávku  | a.05               |
| 1.4 Produkty             | a.02               |
| 1.4.1 Pridaj produkt     | a.04               |
| 1.5 Košík                | a.06               |
| 1.7 Vstupný sklad        | a.07               |
| 1.8 Výstupný sklad       | a.08               |
| 1.9 Plán výroby          | a.09               |

# Popis algoritmov

### <u>a.01</u>

- 1. Načítanie prihlasovacích údajov
- 2. Kontrola prihlasovacích údajov v databáze a načítanie údajov používateľa
- 3. Nastavenie prístupu prihláseného používateľa

### <u>a.02</u>

- 1.Načítanie údajov z databázy
- 2. Zobrazenie údajov v tabuľke okna
- 3. Po stlačení tlačidla "Pridaj \*" otvorenie okna pre pridanie položky
- 4. Po stlačení tlačidla "Odstráň \*" odstránenie zvolenej položky z databázy
- 5. Po stlačení tlačidla "Uprav \*" otvorenie okna

### <u>a.03</u>

- 1. Načítanie údajov zvolenej položky z databázy
- 2. Výpis údajov položky v textboxoch a checkboxoch okna

3. Po stlačení tlačidla "Ulož" načítanie údajov z textboxov a checkboxov okna a uloženie do databázy

### <u>a.04</u>

1. Po stlačení tlačidla "Ulož" načítanie údajov z textboxov a checkboxov okna a uloženie do databázy

### <u>a.05</u>

1. Načítanie údajov o zvolenej objednávke z databázy

2. Výpis údajov v tabuľke okna

### <u>a.06</u>

1. Načítanie údajov o zvolených produktoch z databázy prihláseného zákazníka

2. Zobrazenie údajov v tabuľke okna

3. Po stlačení tlačidla "Potvrď objednávku" vytvorenie tabuľky v databáze pre objednávku, prekopírovanie údajov o objednávke, vymazanie produktov z košíka

4. Po stlačení tlačidla "Odstráň položku" odstránenie zvolenej položky z košíka

5. Po stlačení tlačidla "Odstráň všetko" odstránenie všetkých položiek z košíka

### <u>a.07</u>

1. Načítanie údajov produktov z databázy

2. Zobrazenie údajov o produktoch v tabuľke okna

3. Po stlačení tlačidla "Prijať na sklad" pripočítanie zvoleného počtu kusov zvolenému produktu a uloženie do databázy

4. Po stlačení tlačidla "Vyskladniť" odpočítanie zvoleného počtu kusov zvolenému produktu a uloženie do databázy

5. Po stlačení tlačidla "Vytvoriť položku" vytvorenie novej položky so zvoleným menom a počtom kusov a uloženie do databázy

6. Po stlačení tlačidla "Odstráň položku" odstránenie zvolenej položky z databázy

### <u>a.08</u>

1. Načítanie údajov produktov z databázy

2. Zobrazenie údajov o produktoch v tabuľke okna

3. Po stlačení tlačidla "Prijať na sklad" pripočítanie zvoleného počtu kusov zvolenému produktu a uloženie do databázy

4. Po stlačení tlačidla "Vyskladniť" odpočítanie zvoleného počtu kusov zvolenému produktu a uloženie do databázy

6. Po stlačení tlačidla "Do výroby" pridanie zvoleného produktu so zvoleným počtom kusov do položky na výrobu a uloženie do databázy

### <u>a.09</u>

1. Načítanie údajov produktov z databázy

2. Zobrazenie údajov o produktoch v tabuľke okna

3. Po stlačení tlačidla "Potvrdiť" odpočítanie zvoleného počtu kusov zvolenému produktu a uloženie do databázy

# Prihlasovacie údaje do IaRS

| Meno          | Prihlasovacie meno | Heslo    | Pozícia            |
|---------------|--------------------|----------|--------------------|
| Janko Hrasko  | jankohrasko        | zxcvb    | Riaditeľ           |
| Lucie Bila    | luciebila          | zxcvb    | Obchodné oddelenie |
| Igor Modry    | admin              | admin    | Administrátor      |
| James Bond    | jamesbond          | james007 | Zákazník           |
| Indiana Jones | indianajones       | indi     | Zákazník           |